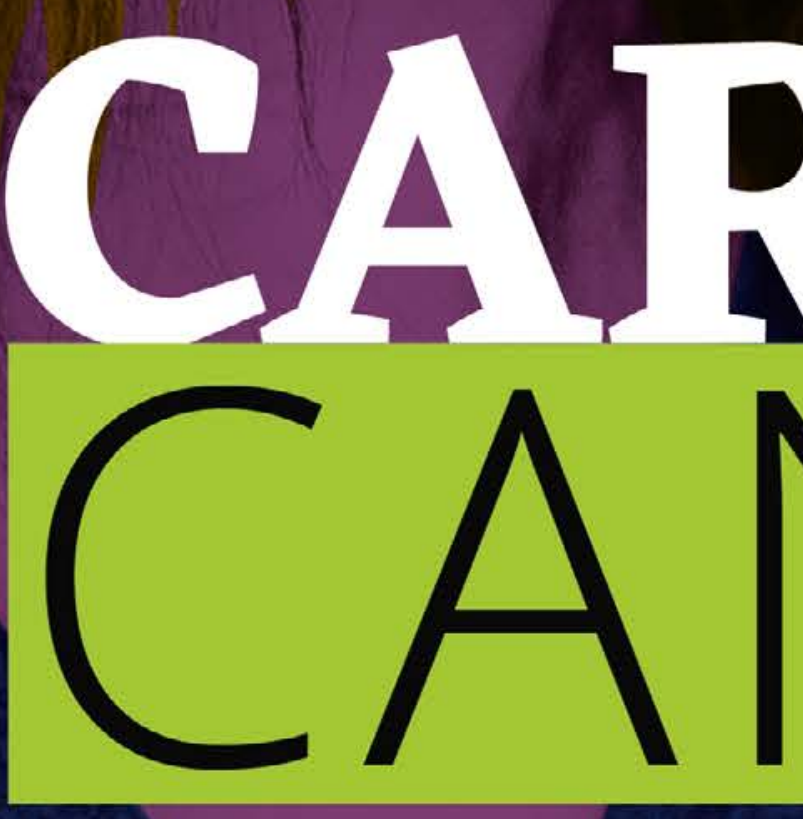

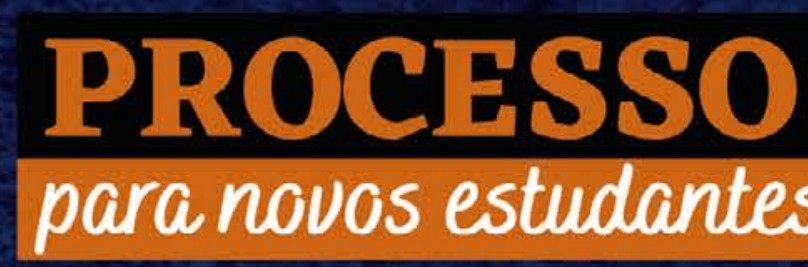

# CARJIFICATION CANDIDATO

# PROCESSO DE INGRESSO 2022.1 para novos estudantes CURSOS TÉCNICOS E SUPERIORES GRATUITOS INSTITUTO FEDERAL Pernambuco

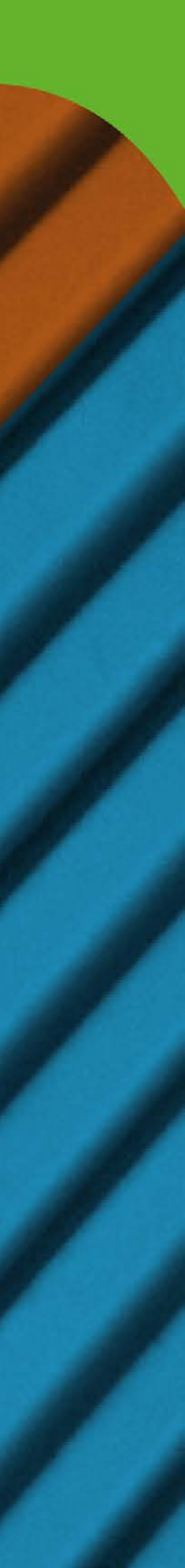

# 1. APRESENTAÇÃO

Olá, candidato/a!

Nesta cartilha você vai encontrar um resumo dos principais itens dos editais do Processo de Ingresso IFPE 2022.1. Mas é importante lembrar: o edital sempre será o documento de referência para orientações quanto ao Processo de Ingresso.

Uma das vagas pode ser sua. Boa leitura e boa sorte!

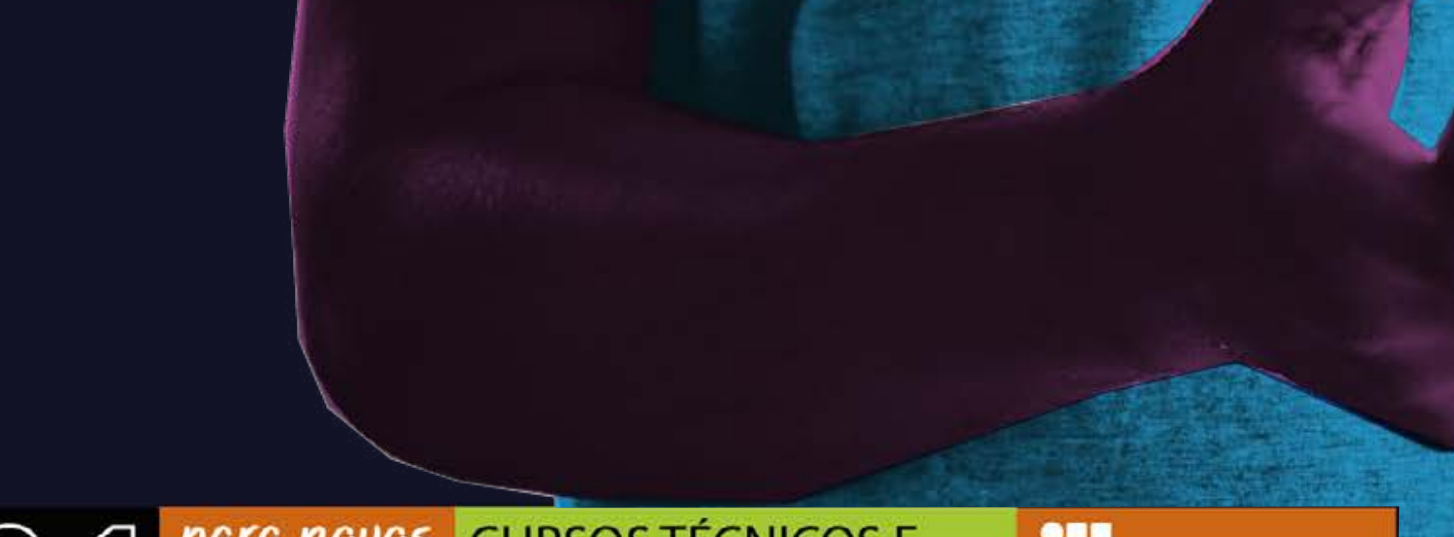

PROCESSO DE INGRESSO 2022. 1 para novos cursos técnicos e studantes superiores gratuitos eriambuco

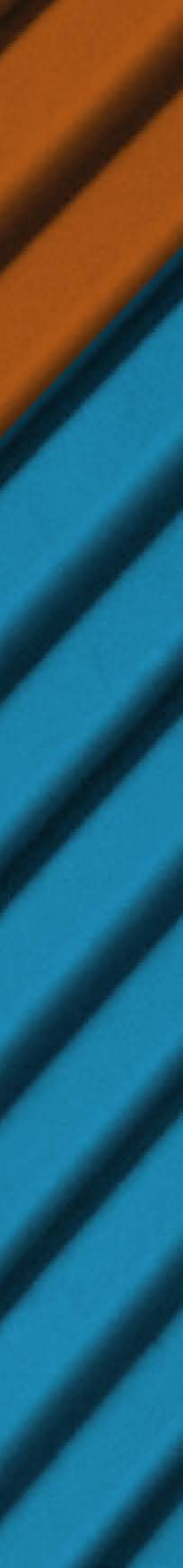

A edição 2022.1 do Processo de Ingresso seguirá os mesmos moldes do processo anterior, através da avaliação do desempenho escolar — para cursos técnicos integrados e subsequentes, de qualificação profissional (Proeja) e superiores — e da Nota Geral do Enem (edições 2016 a 2020) — apenas para superiores. Também não haverá cobrança de taxa, as INSCRIÇÕES SERÃO GRATUITAS!

Não perca tempo! As inscrições estão abertas e podem ser realizadas até o dia 7 de novembro, exclusivamente pelo site ingresso.ifpe.edu.br.

# 2. DO PROCESSO DE INGRESSO

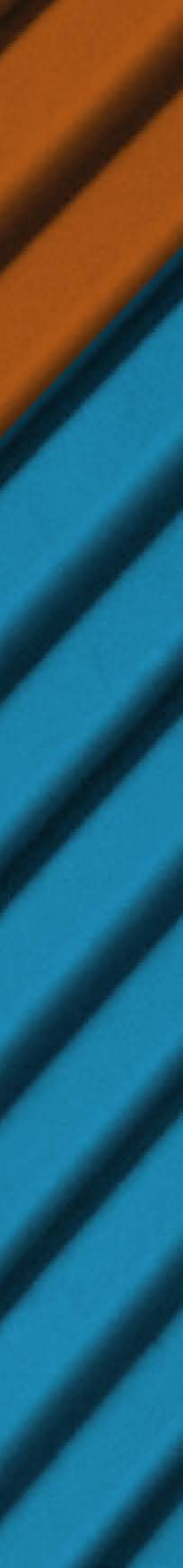

# **3. ONDE ESTAMOS**

Fique bem atento/a na hora de fazer a sua inscrição, pois nem todos os campi ofertam todas as modalidades e cursos deste Processo de Ingresso.

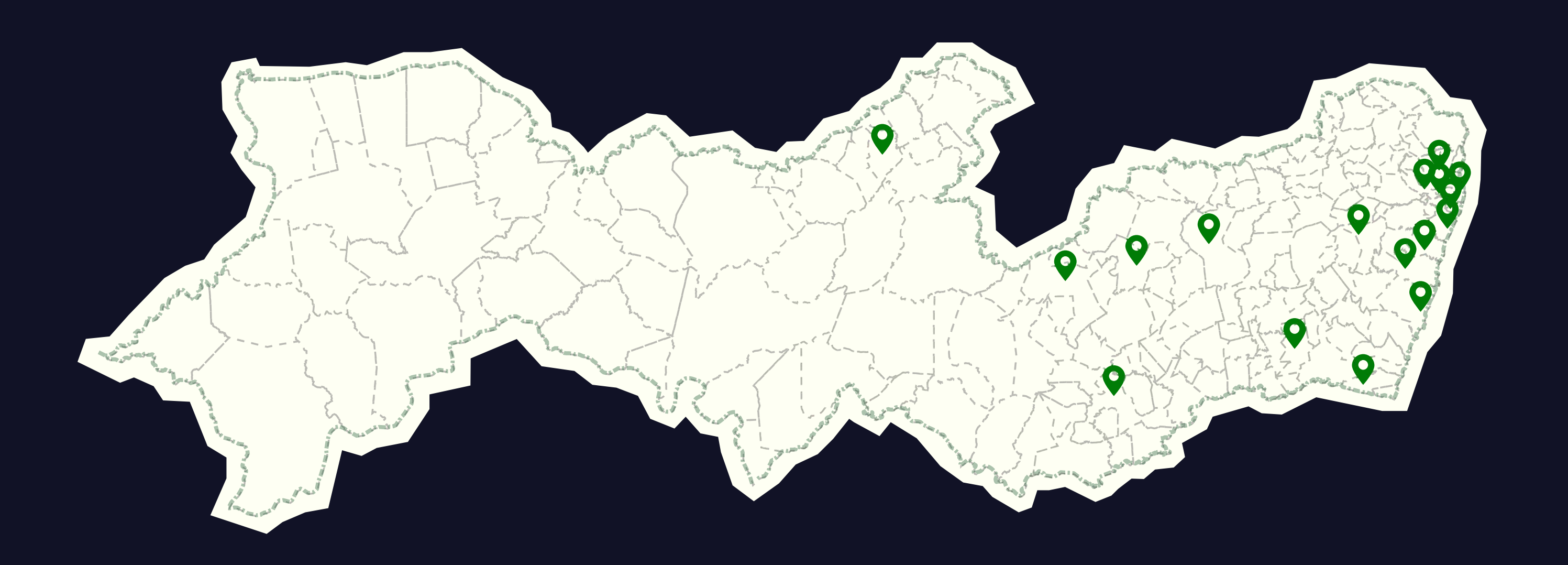

# PROCESSO DE INGRESSO 2022. 1 para novos cursos técnicos e studantes Superiores Gratuitos en linstituto federal Pernambuco

## Campi

Abreu e Lima Afogados da Ingazeira Barreiros Belo Jardim Cabo de Santo Agostinho Caruaru Garanhuns lgarassu Ipojuca Jaboatão dos Guararapes Olinda Palmares Paulista Pesqueira Recife Vitória de Santo Antão

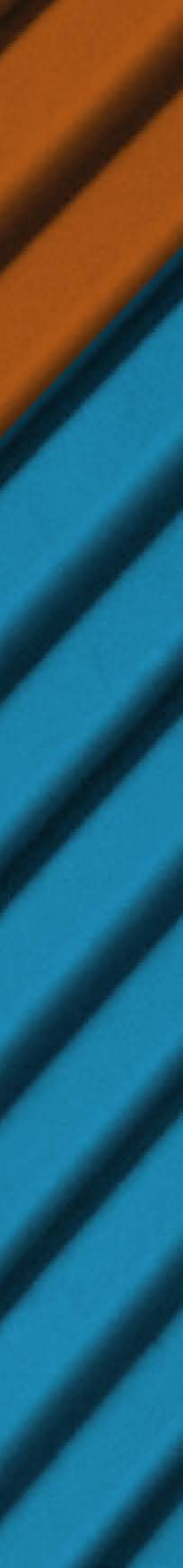

# 4. CURSOS OFERTADOS

Serão ofertadas 4631 vagas em 62 cursos técnicos, de qualificação profissional e superiores presenciais e gratuitos, distribuídos nos 16 campi do IFPE.

1283 vagas para CURSOS TÉCNICOS INTEGRADOS 35 vagas para CURSO DE QUALIFICAÇÃO PROFISSIONAL PROEJA 2355 VAGAS PARA CURSOS TÉCNICOS SUBSEQUENTES 958 VAGAS PARA CURSOS SUPERIORES

# PROCESSO DE INGRESSO 2022. 1 para novos cursos técnicos e studantes SUPERIORES GRATUITOS E INSTITUTO FEDERAL PERNAMBULO

Fique ligado/a: todos os cursos ofertados neste Processo de Ingresso terão início no primeiro semestre de 2022.

Antes de se inscrever, consulte o item 5 dos editais (disponíveis no site ingresso. ifpe.edu.br) para saber quais são os cursos, a quantidade de vagas, o turno e os campi em que serão oferecidos.

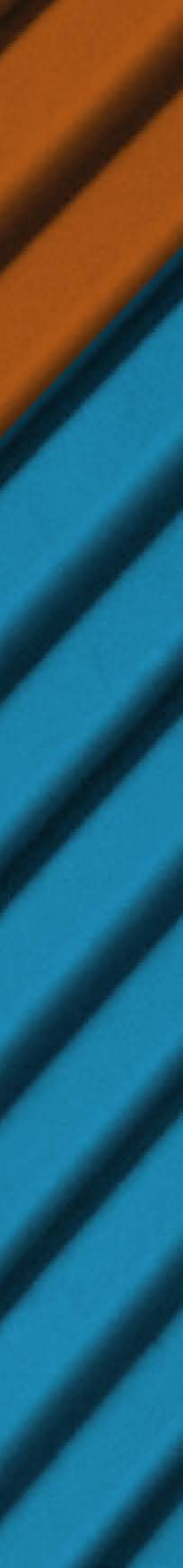

# **5. QUEM PODE SE INSCREVER**

# Curso Proeja

Candidatos com ensino fundamental concluído em instituição da rede pública de ensino e idade mínima de 18 (dezoito) anos completos até a data da matrícula. Para concorrer nessa modalidade, o/a candidato/a não pode ter concluído o ensino médio.

# **Cursos Subsequentes** e Superiores

Candidatos com ensino médio ou equivalente concluído até a data da matrícula.

# **Cursos Integrados**

Candidatos com ensino fundamental ou equivalente concluído até a data da matrícula e que não possuam idade igual ou superior a 18 (dezoito) anos até a data da matrícula.

ATENÇÃO: o/a candidato/a deverá apresentar a documentação exigida no item 6 dos editais conforme a modalidade escolhida.

PROCESSO DE INGRESSO 2022. 1 para novos CURSOS TÉCNICOS E SUPERIORES GRATUITOS E INSTITUTO FEDERAL PERNAMBULO

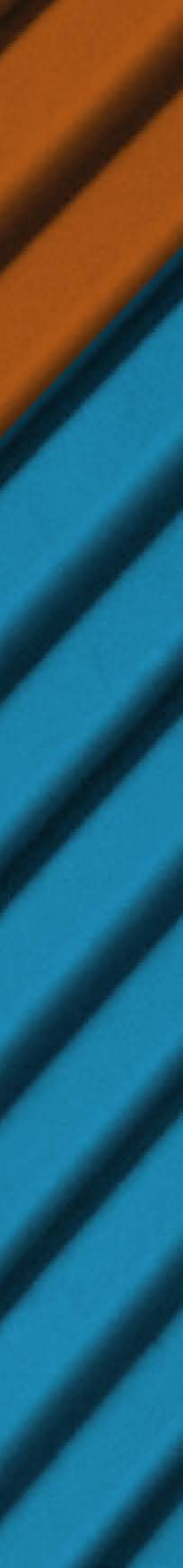

# 6. SISTEMA DE COTAS

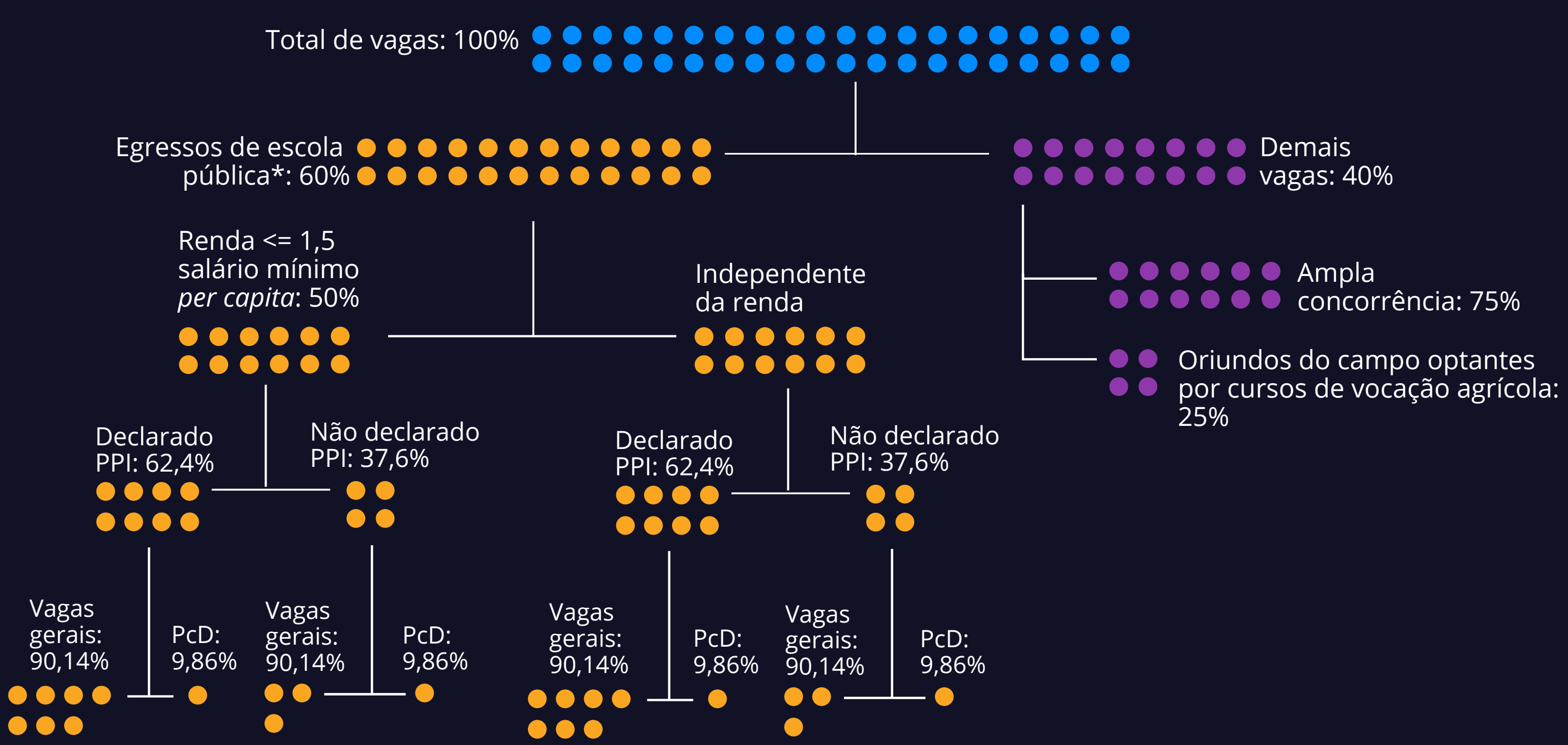

# PROCESSO DE INGRESSO 2022. 1 para novos cursos técnicos e studantes Superiores Gratuitos de Instituto federal Pernambuco

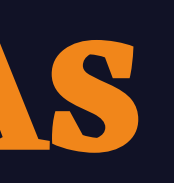

ATENÇÃO: No ato da inscrição, o/a candidato/a só poderá optar pelas vagas reservadas pela Lei nº 12.711, de 29 de agosto de 2012, e pela ação afirmativa para oriundos do campo caso sua escola de origem seja da rede pública de ensino, informada na aba "Escola" do formulário de inscrição.

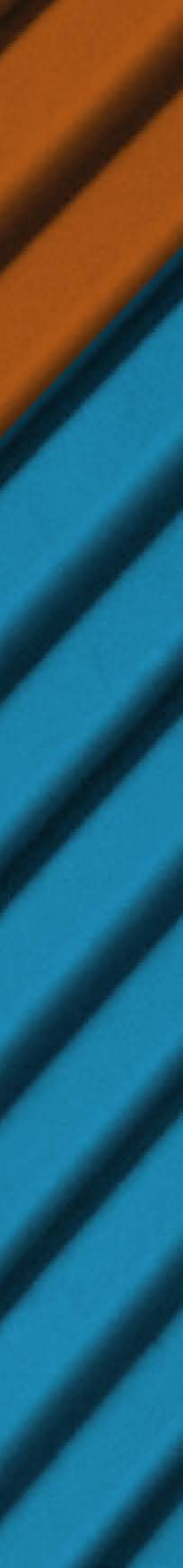

# 7. COMO SE INSCREVER

Acesse o site ingresso.ifpe.edu.br no período de 19/10/2021 a 7/11/2021 e siga os passos abaixo.

# **1° ACESSANDO O SISTEMA DE** INSCRIÇÕES

Primeiro, acesse o site ingresso.ifpe.edu.br.

No quadro "Ingresso 2022.1", ao clicar em "Inscrever-se", você deverá optar entre criar uma conta ou entrar em uma conta já criada.

# PROCESSO DE INGRESSO 2022. 1 para novos cursos técnicos e studantes SUPERIORES GRATUITOS E INSTITUTO FEDERAL PERNAMBULO

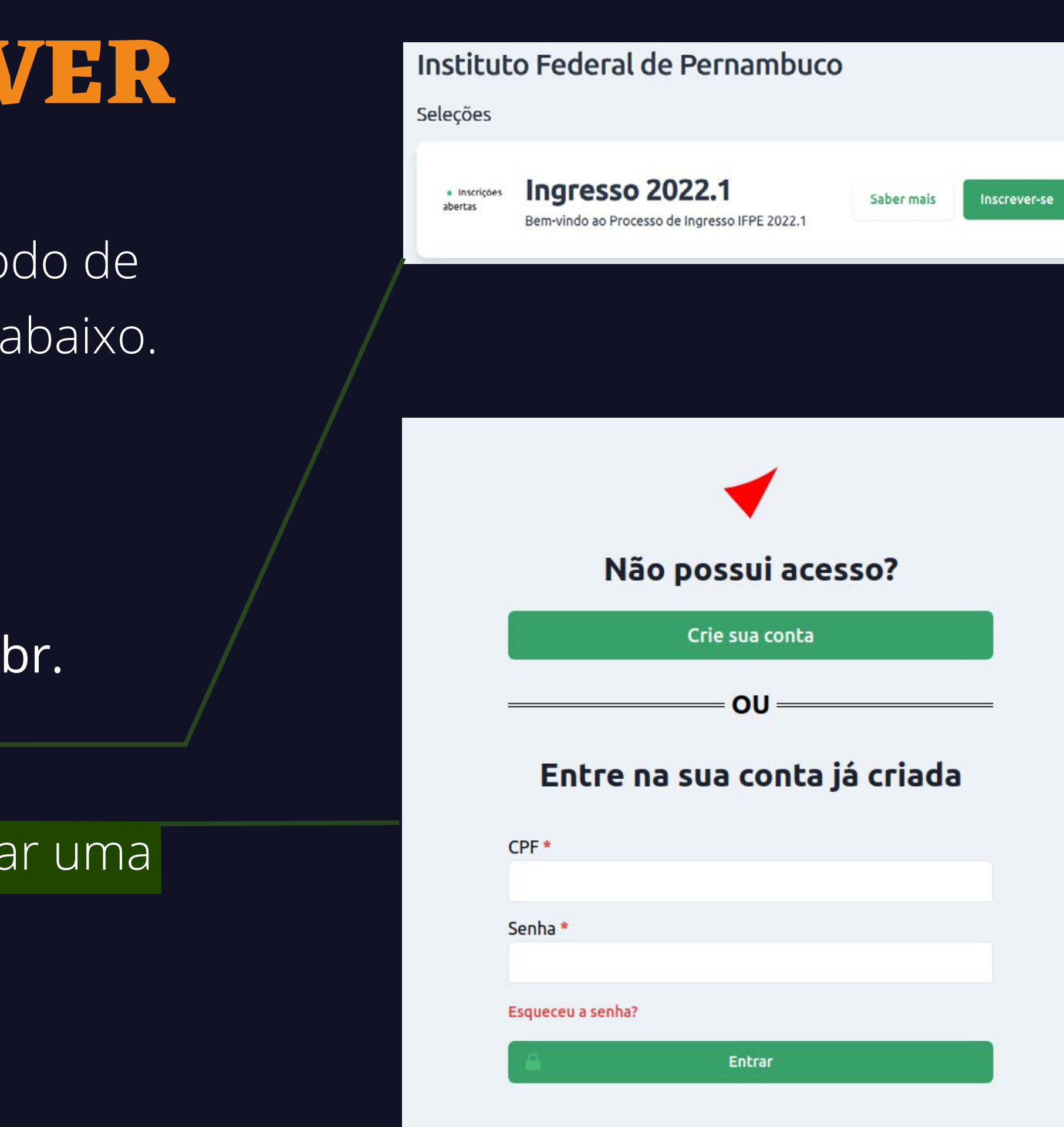

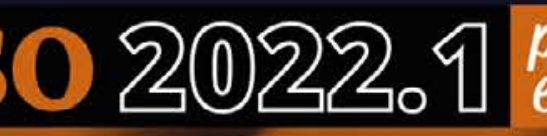

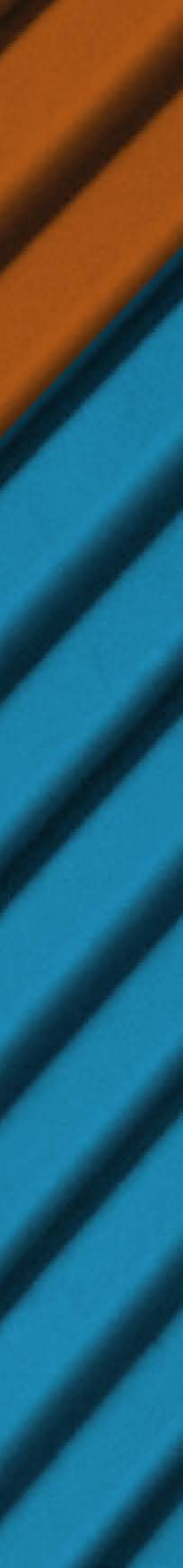

Caso já tenha cadastro, você deverá acessar com o seu CPF e a senha já criada.

### Entre na sua conta já criada

| Senha *         |        |  |
|-----------------|--------|--|
| Esqueceu a senl | ia?    |  |
|                 | Entrar |  |

| Cadastrar-se                                                                                                    |
|----------------------------------------------------------------------------------------------------|
| ou entrar na sua conta                                                                                                    |
| Usuário                                                                                                    |
| Nome completo *                                                                                                    |
|                                                                                                    |
| CPF *                                                                                                    |
|                                                                                                    |
| Endereço de email *                                                                                                    |
| Senha *                                                                                                    |
| Sua senha não pode ser muito parecida com o resto das suas informações pessoais.<br>Sua senha precisa conter pelo menos 8 caracteres.<br>Sua senha não pode ser uma senha comumente utilizada.<br>Sua senha não pode ser inteiramente numérica.<br><b>Confirmação de senha *</b> |
| Informe a mesma senha informada anteriormente, para verificação.                                                                                                    |
| I'm not a robot                                                                                                    |
| Cadastrar                                                                                                    |

| Cadastrar-se                                                                                                    |
|----------------------------------------------------------------------------------------------------|
| ou entrar na sua conta                                                                                                    |
| Usuário                                                                                                    |
| Nome completo *                                                                                                    |
|                                                                                                    |
| CPF *                                                                                                    |
|                                                                                                    |
| Endereço de email *                                                                                                    |
| Senha *                                                                                                    |
| Sua senha não pode ser muito parecida com o resto das suas informações pessoais.<br>Sua senha precisa conter pelo menos 8 caracteres.<br>Sua senha não pode ser uma senha comumente utilizada.<br>Sua senha não pode ser inteiramente numérica.<br><b>Confirmação de senha *</b> |
| Informe a mesma senha informada anteriormente, para verificação.                                                                                                    |
| I'm not a robot                                                                                                    |
| Cadastrar                                                                                                    |

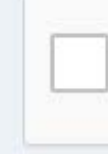

# PROCESSO DE INGRESSO 2022. 1 para novos cursos técnicos e studantes Superiores Gratuitos en linstituto federal Pernambuco

Caso não tenha, você deverá criar uma conta para acesso informando os seus dados: nome completo, CPF, endereço de e-mail e senha. A senha criada, pessoal e intransferível, permitirá a você acompanhar todo o processo.

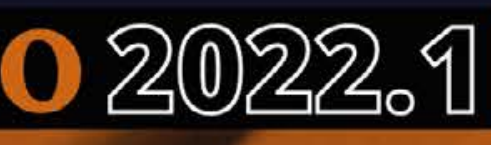

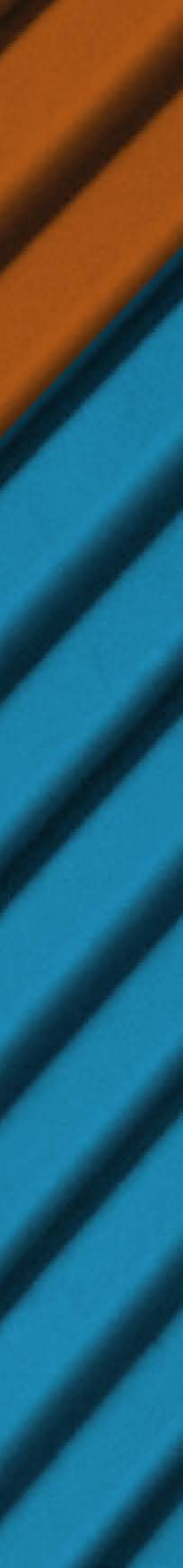

# Esqueceu sua senha de acesso?

Você pode recuperá-la clicando em "Esqueceu a senha?" e informando o e-mail cadastrado.

| Não possui acesso?           |  |
|------------------------------|--|
| Crie sua conta               |  |
| OU                           |  |
| Entre na sua conta já criada |  |
| CPF *                        |  |
| Senha *                      |  |
| Esqueceu a senha?            |  |
| Entrar                       |  |

# PROCESSO DE INGRESSO 2022. 1 para novos cursos técnicos e studantes SUPERIORES GRATUITOS E INSTITUTO FEDERAL PERNAMBLEC

# **Esqueceu o e-mail cadastrado?**

Acesse o sistema de atendimento, através do link atendimentoingresso.ifpe.edu.br, e, na categoria "Redefinição de Senha no Sistema de Ingresso", envie uma mensagem com os seguintes dados do/a candidato/a: nome completo, CPF e e-mail para atualização. Por fim, anexe cópia do documento de identificação com foto (frente e verso).

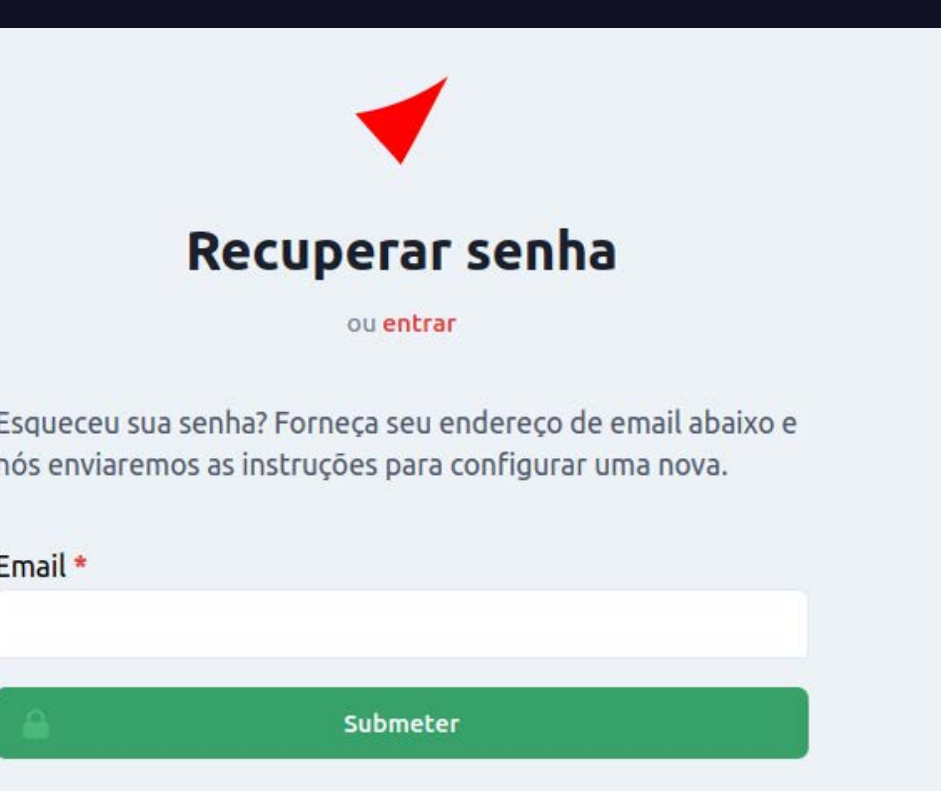

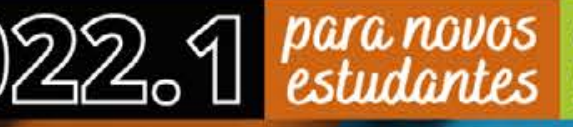

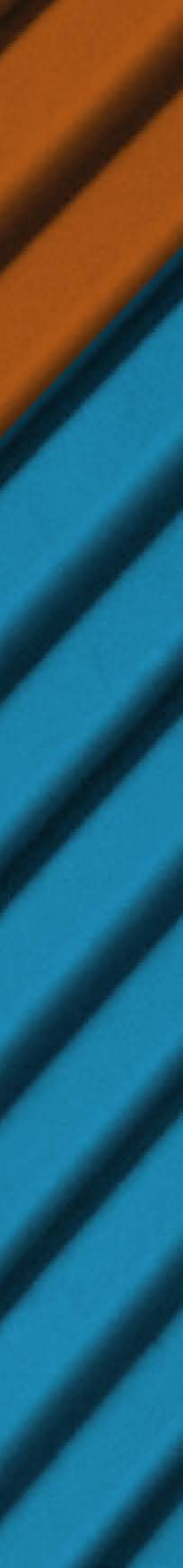

# **2° ESCOLHA UMA DAS OFERTAS DE CURSO**

|                                                                |                                                                                                    |               | ٢                           | ) Inscrição em In | gresso 2022.1             |                     |                              |                       |      |          |
|----------------------------------------------------------------|----------------------------------------------------------------------------------------------------|---------------|-----------------------------|-------------------|---------------------------|---------------------|------------------------------|-----------------------|------|----------|
|                                                                | Oferta                                                                                                    | Cadastro      | Escola                      | Cotas             | Avaliação                 | Questionário        | Confirmação                  |                       |      |          |
| <b>Selecionar Oferta</b><br>Para continuar a inscrição, seleci | one a oferta de c                                                                                                    | urso à qual v | ocê deseja co               | ncorrer.          |                           |                     |                              |                       |      |          |
| Filtros<br>Tipo de Ensino                                      | Ofer                                                                                                    | tas           |                             |                   |                           |                     |                              |                       |      |          |
| Selecione uma opção                                            | тір                                                                                                    | 0             | Unidade                     | Modalidade        | Curso                     | Entrad              | a Turno                      | Opção de              | Obs. | Ações    |
| Unidade de Ensino                                              |                                                                                                    |               |                             |                   |                           |                     |                              | Ingresso              |      |          |
| Selecione uma opção                                            | ~                                                                                                    |               |                             |                   | TÉCNICO EM                | DDIME               | DA                           | Decempenho            |      | _        |
| Modalidade                                                     | PF                                                                                                    | RESENCIAL     | LIMA                        | SUBSEQUENTE       | SEGURANÇA                 | DO ENTRA            | DA NOITE                     | Escolar               | 12   | Escolher |
| Selecione uma opção                                            | PRESENCIAL     ABREU E<br>LIMA     SUBSEQUENTE     TÉCNICO EM<br>SEGURANÇA DO<br>TRABALHO     PRIMEIRA<br>ENTRADA     NOITE     Desempenho<br>Escolar       V     V     V     V     V     V     V     V |               |                             |                   |                           |                     |                              |                       |      |          |
| Curso                                                          |                                                                                                    |               | ABREU E                     |                   | TÉCNICO EM                | PRIME               | RA                           | Desempenho            |      |          |
| Selecione uma opção                                            | ~ <sup>Pf</sup>                                                                                                    | RESENCIAL     | LIMA                        | SUBSEQUENTE       | SEGURANÇA<br>TRABALHO     | DO ENTRA            | DA TARDE                     | Escolar               | 1923 | Escolher |
|                                                                | PF                                                                                                    | RESENCIAL     | AFOGADOS<br>DA<br>INGAZEIRA | INTEGRADO         | TÉCNICO EM<br>INFORMÁTIC/ | PRIMEI<br>A ENTRA   | RA MANHĂ<br>DA               | Desempenho<br>Escolar | 121  | Escolher |
|                                                                | PI                                                                                                    | RESENCIAL     | AFOGADOS<br>DA<br>INGAZEIRA | INTEGRADO         | TÉCNICO EM<br>SANEAMENTO  | PRIMEI<br>D ENTRA   | RA <mark>M</mark> ANHĀ<br>DA | Desempenho<br>Escolar |      | Escolher |
|                                                                | PI                                                                                                    | RESENCIAL     | AFOGADOS<br>DA<br>INGAZEIRA | SUBSEQUENTE       | TÉCNICO EM<br>AGROINDÚST  | PRIMEI<br>RIA ENTRA | RA NOITE<br>DA               | Desempenho<br>Escolar | -    | Escolher |

# PROCESSO DE INGRESSO 2022.1 para novos cursos técnicos e studantes Superiores GRATUITOS E INSTITUTO FEDERAL Pernambuco

Selecione uma opção de curso. Você pode usar os filtros à esquerda para ajudar a localizar a opção desejada. Fique atento/a quanto à modalidade, o turno e a opção de ingresso do curso escolhido.

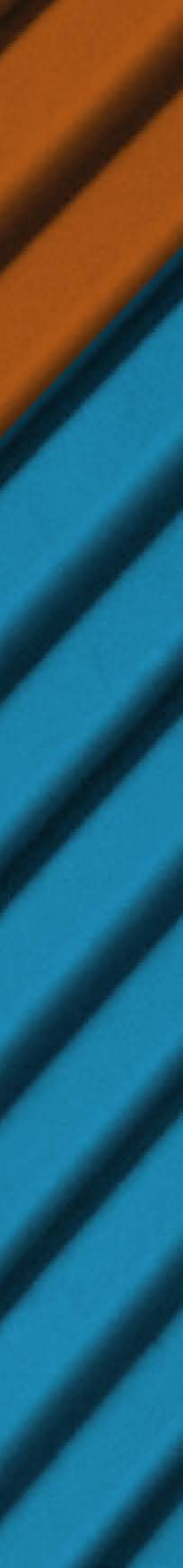

Caso opte pela oferta de curso superior, fique atento/a à diferença entre Análise do Desempenho Escolar (histórico escolar ou documento equivalente) e Nota Geral do Enem (Resultado do Enem de uma das últimas cinco edições — 2016 a 2020).

X

**ATENÇÃO:** A opção Nota Geral do Enem é exclusiva para cursos superiores. Veja a diferença:

| David AvCOVILDOB/2004<br>Resultado DAV/20                                                                                                    | BO-DAMAZNA<br>M                       |                                                          |
|----------------------------------------------------------------------------------------------------|---------------------------------------|----------------------------------------------------------|
| <b>INEP</b> er                                                                                                    | nem                                   |                                                          |
| Nomer de Insciple: 100000000<br>Nomer de Insciple: 100000000<br>Off :                                                                                                    |                                       |                                                          |
| Giga latingén Egaréci                                                                                                    |                                       |                                                          |
| ürgərlərəngelmətiqərinci<br>Årea de Conhecimento                                                                                                    | Nota                                  | Situação                                                 |
| Urgue tenergeine legented<br>Área de Conhecimento<br>Inguagens, Códigos e suas Tecnologías                                                                                                    | Nota<br>5597                          | Situação<br>Presente                                     |
| Area de Conhecimento<br>nguagers, Códigos e suas Tecnologias<br>éncias Humanas e suas Tecnologias                                                                                                   | Nota<br>5597<br>635.5                 | Situação<br>Presente<br>Presente                         |
| Area de Conhecimento<br>Area de Conhecimento<br>nguagens, Códigos e suas Tecnologías<br>ências Humanas e suas Tecnologías<br>ências da Natureza e suas Tecnologías                                  | Nota<br>5597<br>6355<br>4763          | Situação<br>Presente<br>Presente<br>Presente             |
| Area de Conhecimento<br>Area de Conhecimento<br>Inglagers, Códgos e suas Tecnologias<br>iéncias Humanas e suas Tecnologias<br>iéncias da Natureza e suas Tecnologias<br>Memática e suas Tecnologias | Nota<br>5597<br>6355<br>4763<br>621,3 | Situação<br>Presente<br>Presente<br>Presente<br>Presente |

### **Resultado do Enem** (para cursos superiores)

# PROCESSO DE INGRESSO 2022. 1 para novos cursos técnicos e studantes SUPERIORES GRATUITOS E INSTITUTO FEDERAL PERNAMBULO

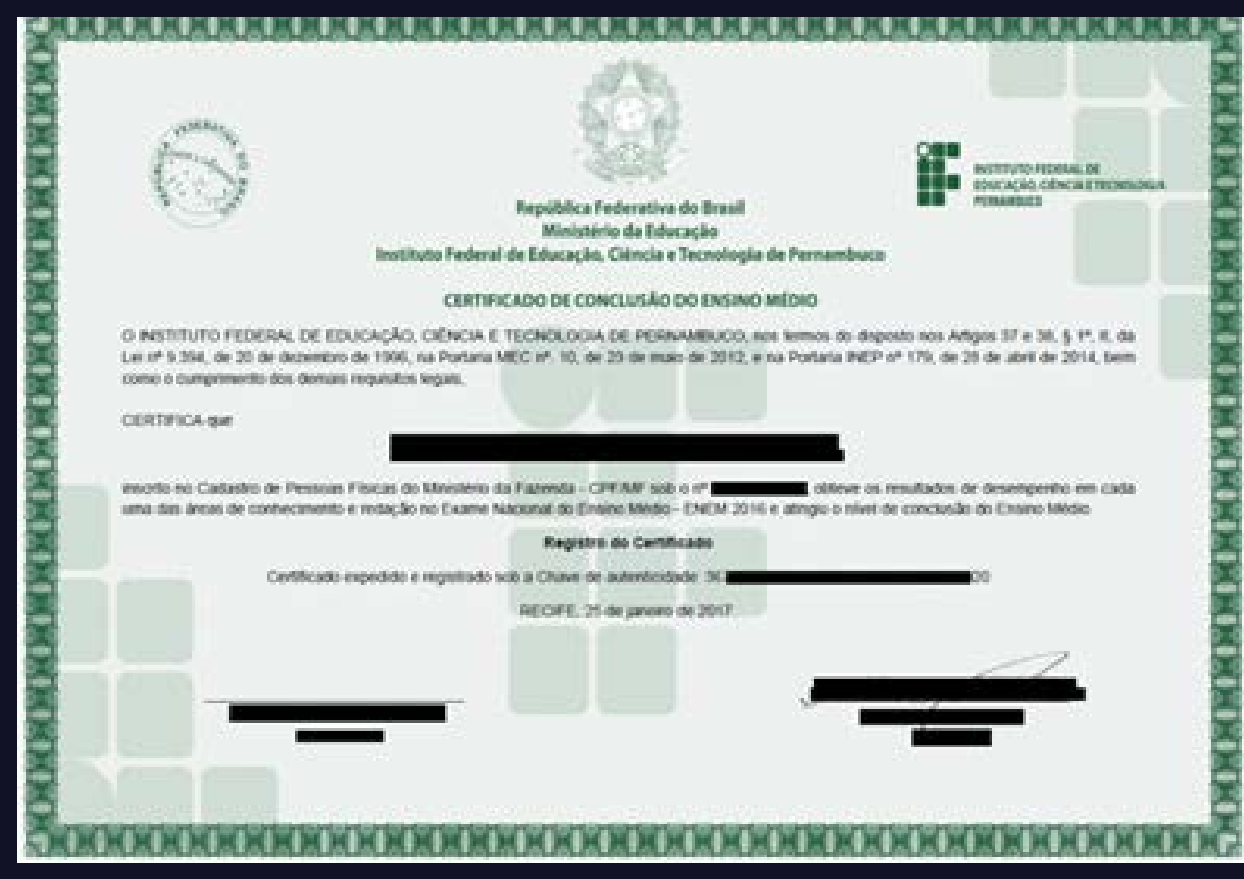

### Certificação Enem (para cursos técnicos subsequentes e superiores)

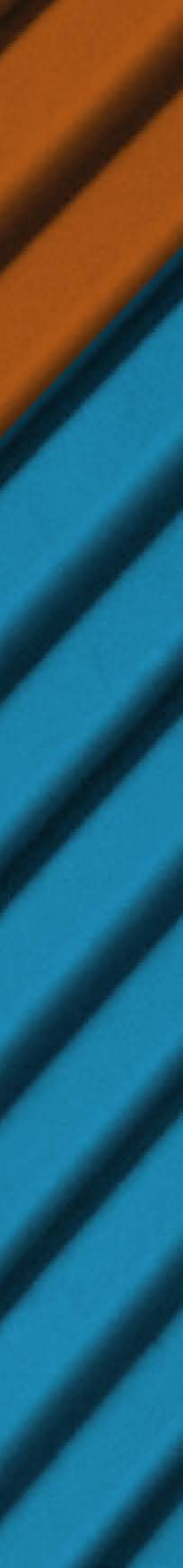

# **3° INSIRA SEUS DADOS PESSOAIS**

# Na aba "Cadastro", informe seus dados pessoais.

| IFPE-RECIFE - PRESENCIAL -                                                                                                    | INTEGRADO - TÉCNI                                                  | Ingress                                                  | O 2022.1<br>Ações - MANHÃ -                                 | PRIMEIRA ENTRAL                       | Sua escolha<br>DA - DESEMPENHO ESCOLA                                                                                                    |
|----------------------------------------------------------------------------------------------------|--------------------------------------------------------------------|----------------------------------------------------------|-------------------------------------------------------------|---------------------------------------|----------------------------------------------------------------------------------------------------|
| Oferta Cad                                                                                                    | astro Escola                                                       | Cotas                                                    | Avaliação                                                   | Questionário                          | Confirmação                                                                                                    |
| Confira suas informações e/ou preencha os dados rest                                                                                                    | antes                                                              |                                                          |                                                             |                                       |                                                                                                    |
| Cadastro                                                                                                    |                                                                    |                                                          |                                                             |                                       |                                                                                                    |
| Nome Completo *                                                                                                    | Celular *                                                          |                                                          |                                                             |                                       | Sexo *                                                                                                    |
|                                                                                                    |                                                                    |                                                          |                                                             |                                       |                                                                                                    |
| Data de Nascimento *                                                                                                    | Nome Social                                                        |                                                          |                                                             |                                       | Estado civil *                                                                                                    |
| mm/dd/yyyy                                                                                                    |                                                                    |                                                          |                                                             |                                       |                                                                                                    |
| Para cursos Técnico Integrado, o(a) candidato(a) não deve possuir idade igual<br>ou superior a 18 anos até a data da matrícula; já para cursos Técnico Integrado<br>PROEJA, deve possuir a idade mínima de 18 anos completos até a data da<br>matrícula. | O campo nome socia<br>travesti, transsexual,<br>em consonância com | l é destinado à/o<br>transgênero e/o<br>sua identidade d | candidata/o que se a<br>u interssexual e dese<br>le gènero. | autodenomina<br>ja ser identificada/o |                                                                                                    |
| Tipo Sanguíneo                                                                                                    | Raça/Cor *                                                         |                                                          |                                                             |                                       |                                                                                                    |
| ¥                                                                                                    | ·                                                                  |                                                          |                                                             | ~                                     |                                                                                                    |
| Comunidade Quilombola                                                                                                    | Nacionalidade *                                                    | 6                                                        |                                                             |                                       | 🗹 Autorizo o uso dos m                                                                                                    |
|                                                                                                    | ]                                                                  |                                                          |                                                             | ř                                     | Você concorda que coletaremos<br>annazenados e preservados por<br>registrados no sistema e podem<br>desde que o usuário solicite, ma<br>inscrições vigentes. |

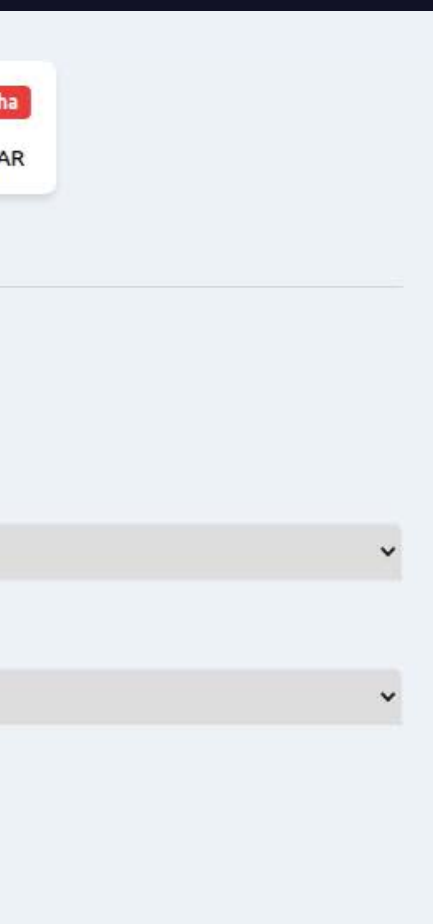

eus dados

eus dados pessoais e estes serão imizados a qualquer momento

O documento de identificação e o CPF deverão ser do/a candidato/a, e não do pai, da mãe ou do/a responsável.

As informações prestadas no formulário de inscrição são de inteira responsabilidade do/a candidato/a ou do/a responsável legal e dão ao IFPE, no caso de dados incorretos e/ ou inverídicos, constatados a qualquer tempo, o direito de excluir o/a candidato/a deste Processo de Ingresso.

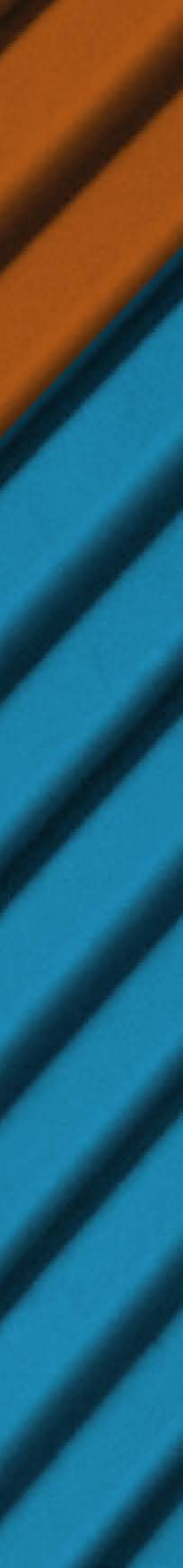

# **4° INFORME SUA ESCOLA DE ORIGEM**

Na aba "Escola", informe em qual escola você concluiu:

a) o ensino fundamental, se estiver concorrendo a vagas para cursos técnicos de nível médio integrado ou Proeja; ou

b) o ensino médio, se estiver concorrendo a vagas para cursos técnicos de nível médio subsequente ou cursos superiores.

|                             | IFPE-RECIFE - PRES  | ENCIAL - INTEGR | ADO - TÉCNIC | Ingress | <b>0 2022.1</b><br>Ações - manhã - | PRIMEIRA ENTRADA | Sua escolha<br>- DESEMPENHO ESCOLAR |  |
|-----------------------------|---------------------|-----------------|--------------|---------|------------------------------------|------------------|-------------------------------------|--|
|                             | Oferta              | Cadastro        | Escola       | Cotas   | Avaliação                          | Questionário     | Confirmação                         |  |
| Selecione a última escola e | em que você estudou |                 |              |         |                                    |                  |                                     |  |
| Estado                      |                     |                 |              |         |                                    |                  |                                     |  |
|                             |                     |                 |              |         |                                    |                  |                                     |  |
| Cidade                      |                     |                 |              |         |                                    |                  |                                     |  |
| ວ                           |                     |                 |              |         |                                    |                  |                                     |  |
| Escola                      |                     |                 |              |         |                                    |                  |                                     |  |
| ***                         |                     |                 |              |         |                                    |                  |                                     |  |
| 🗆 Não consta na lista       |                     |                 |              |         |                                    |                  |                                     |  |
| Ano de conclusão *          |                     |                 |              |         |                                    |                  |                                     |  |
|                             |                     |                 |              |         |                                    |                  |                                     |  |
|                             | Anterior            |                 |              |         | 6                                  |                  | Salvar e Continuar                  |  |

Caso não localize sua escola na lista de possibilidades, marque a opção "Não consta na lista" e informe se a escola é pública e/ ou estrangeira.

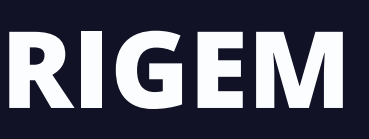

PROCESSO DE INGRESSO 2022. 1 para novos cursos técnicos e studantes Superiores Gratuitos de Instituto federal Pernambuco

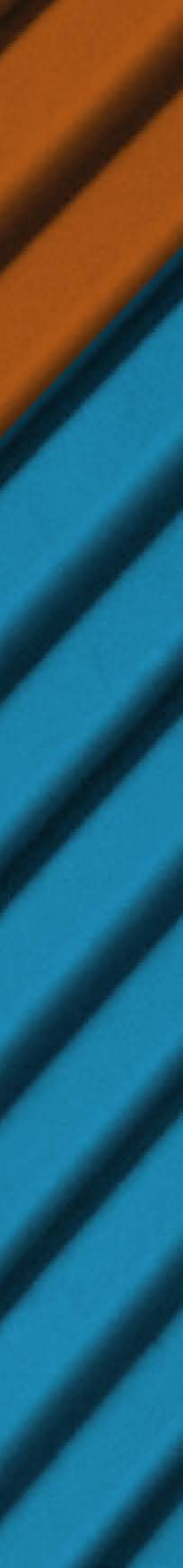

# 5° SELECIONE AS OPÇÕES DO SISTEMA DE COTAS OU DE AÇÕES AFIRMATIVAS DO IFPE

|                                                                                                    | IFPE-RECIFE - PRESENCIAL - IN                                                                                                    | ITEGRADO - TÉCNICO EM EDIFICA                                          | O 2022.1<br>AÇÕES - MANHÃ -                             | PRIMEIRA ENTRADA -                                    | DESEMPENHO ESC         | COLAR                                            |
|----------------------------------------------------------------------------------------------------|----------------------------------------------------------------------------------------------------|------------------------------------------------------------------------|---------------------------------------------------------|-------------------------------------------------------|------------------------|--------------------------------------------------|
|                                                                                                    | Oferta Cadast                                                                                                    | ro Escola <b>Cotas</b>                                                 | Avaliação                                               | Questionário                                          | Confirmação            |                                                  |
| Marque as cotas as quais vo                                                                                     | cê deseja optar:                                                                                                    |                                                                        |                                                         |                                                       |                        |                                                  |
|                                                                                                    |                                                                                                    |                                                                        |                                                         |                                                       |                        |                                                  |
| Oriundo da rede pública de e                                                                                    | nsino (vagas reservadas Lei n°                                                                                                    | 12.711/2012) *                                                         |                                                         |                                                       |                        |                                                  |
|                                                                                                    |                                                                                                    |                                                                        |                                                         |                                                       |                        |                                                  |
| Cursou TODA a etapa anterior de ensin                                                                           | o em escola da rede pública (Ensino Médi                                                                                                    | o para cursos superiores e subsequente                                 | es, ou Ensino Fundam                                    | ental para outros cursos)                             |                        |                                                  |
| Renda mensal per capita da f                                                                                    | amília MENOR OU IGUAL a 1,5                                                                                                    | Salários Mínimos (vagas rese                                           | ervadas Lei n° 12                                       | .711/2012) *                                          |                        |                                                  |
|                                                                                                    |                                                                                                    |                                                                        |                                                         |                                                       |                        |                                                  |
| Autodeclarado preto, pardo o                                                                                    | ou indígena (vagas reservadas                                                                                                    | Lei nº 12 711/2012) *                                                  |                                                         |                                                       |                        |                                                  |
|                                                                                                    |                                                                                                    |                                                                        |                                                         |                                                       |                        |                                                  |
|                                                                                                    |                                                                                                    |                                                                        |                                                         |                                                       |                        |                                                  |
| Autodeclarado pessoa com d                                                                                      | eficiência (vagas reservadas Le                                                                                                    | ei n° 12.711/2012) *                                                   |                                                         |                                                       |                        |                                                  |
|                                                                                                    |                                                                                                    |                                                                        |                                                         |                                                       |                        |                                                  |
|                                                                                                    | and the second state of the second state of th |                                                                        |                                                         |                                                       |                        |                                                  |
| Aviso: Você deverá comprovar deficiênc                                                                          | cia atraves de laudo medico.                                                                                                    |                                                                        |                                                         |                                                       |                        |                                                  |
| Aviso: Você deverá comprovar deficiênc                                                                          | cia atraves de laudo medico.<br>campo (opcão de vagas reserva                                                                                                    | adas para estudantes de esco                                           | ola pública oriun                                       | dos do campo) *                                       |                        |                                                  |
| Aviso: Você deverá comprovar deficiênc<br>Ação afirmativa: Oriundo do                                           | cia atraves de laudo medico.<br>campo (opção de vagas reserva                                                                                                    | adas para estudantes de esco                                           | ola pública oriun                                       | dos do campo) *                                       |                        |                                                  |
| Aviso: Você deverá comprovar deficiênce<br>Ação afirmativa: Oriundo do<br>                                      | cia atraves de laudo medico.<br><b>campo (opção de vagas reserv</b><br>uitidos pelos Sindicatos dos Trabalbadore                                                                                                    | adas para estudantes de esco<br>s Rurais. Associações de Trabalhadores | ola pública oriun                                       | dos do campo) *                                       | /ou Cooperativas Rurai | is de Trabalhadores (e ser egresso de escola púl |
| Aviso: Você deverá comprovar deficiênc<br>Ação afirmativa: Oriundo do<br><br>Deverá comprovar com documentos en | cia atraves de laudo medico.<br><b>campo (opção de vagas reserv</b><br>nitidos pelos Sindicatos dos Trabalhadore                                                                                                    | adas para estudantes de esco<br>s Rurais, Associações de Trabalhadores | <mark>ola pública oriun</mark><br>Rurais, Secretarias M | <b>dos do campo) *</b><br>unicipais de Agricultores e | /ou Cooperativas Rurai | is de Trabalhadores (e ser egresso de escola púl |

# PROCESSO DE INGRESSO 2022. 1 para novos cursos técnicos e studantes Superiores gratuitos errambuco

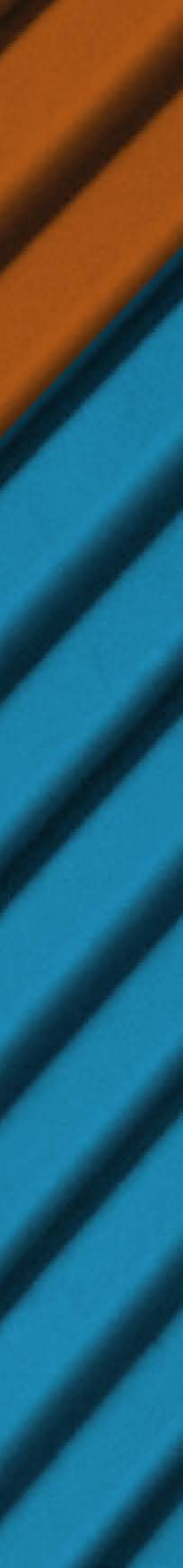

Se não for estudante oriundo/a da rede pública de ensino, o sistema automaticamente registrará "Não" para todas as opções referentes ao sistema de cotas ou de ações afirmativas.

Sendo estudante oriundo/a da rede pública de ensino, marque as opções de acordo com sua realidade quanto a: renda familiar; cor/ raça; se é pessoa com

deficiência.

# PROCESSO DE INGRESSO 2022. 1 para novos cursos técnicos e studantes Superiores Gratuitos de Instituto federal Pernambuco

Para os cursos de vocação agrícola, o IFPE oferece reserva de vagas para estudantes de escola pública oriundos do campo. Se for o seu caso, selecione "Sim" para essa opção.

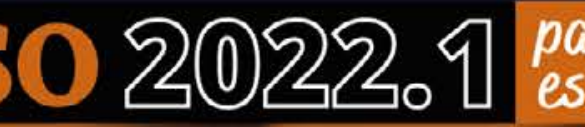

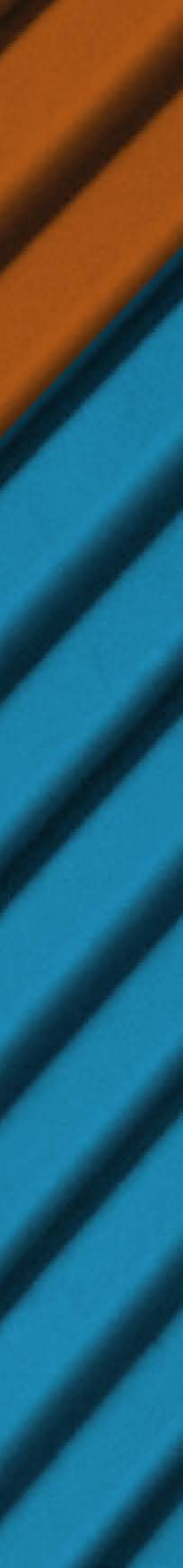

# 6° INFORME SUAS NOTAS PARA A AVALIAÇÃO DE DESEMPENHO

|                               | IFPE-RECIFE - PRES  | SENCIAL - INTEGR | ADO - TÉCNIC | CO EM EDIFIC | 50 2022.1<br>Ações - MANHÃ - | PRIMEIRA ENTRA |
|-------------------------------|---------------------|------------------|--------------|--------------|------------------------------|----------------|
|                               | Oferta              | Cadastro         | Escola       | Cotas        | Avaliação                    | Questionáric   |
| Preencha as informações ne    | cessárias para anál | lise de desemp   | oenho:       |              |                              |                |
| Forma de Avaliação            |                     |                  |              |              |                              |                |
| Ensino Fundamental Regular (1 | ° ao 9° ano)        |                  |              |              |                              |                |
| Nota de Português do 6o EF *  |                     |                  |              |              |                              |                |
| Nota de Matemática do 6o EF   | *                   |                  |              |              |                              |                |
| Nota de Português do 7o EF *  | t.                  |                  |              |              |                              |                |
| Nota de Matemática do 7o EF   | *                   |                  |              |              |                              |                |
| Nota de Português do 8o EF *  |                     |                  |              |              |                              |                |
| Nota de Matemática do 8o EF   | *                   |                  |              |              |                              |                |
|                               |                     |                  |              |              |                              |                |

### Anexe os comprovantes necessários de acordo com o edital

- documento que comprove o desempenho inserido acima (Histórico, Certificado, etc).
- · Caso o nome do candidato nos comprovantes seja divergente do nome civil registrado no formulário de cadastro, é necessário também anexar documento que comprove a alteração do registro civil.
- No caso de candidato(a) estrangeiro(a), anexar também certificado de proeficiência em língua portuguesa.

### Exemplo para curso técnico integrado

# PROCESSO DE INGRESSO 2022. 1 para novos cursos técnicos e superiores gratuitos estudantes superiores gratuitos

Sua escolha A - DESEMPENHO ESCOLA Confirmação

Na aba "Avaliação", serão disponibilizadas várias opções, de acordo com a modalidade e o curso selecionado. Escolha de acordo com o seu caso.

# **Ensino Fundamental** Regular (1º ao 9º ano)

Para inserir as médias do 6° ao 8° ano do ensino fundamental.

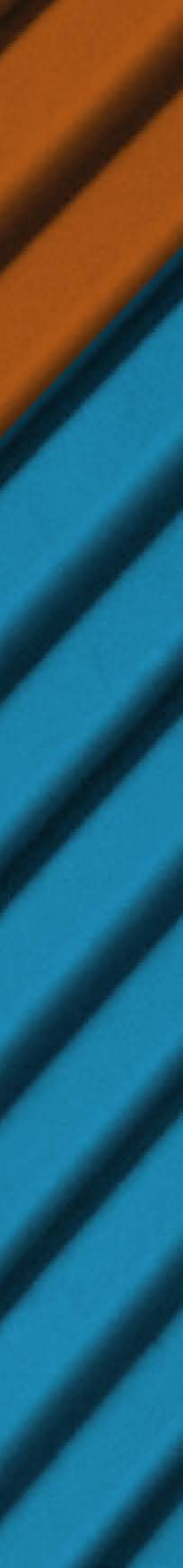

# Ensino Médio Regular (1º ao 3º ano) Para inserir as médias do 1º ao 2º ano do ensino médio.

|                                                            | Ingresso 2022.1 Sua escolha<br>IFPE-RECIFE - PRESENCIAL - SUBSEQUENTE - TÉCNICO EM EDIFICAÇÕES - MANHÃ - PRIMEIRA ENTRADA - DESEMPENHO ESCOLAR |                                          |                  |            |           |              |             |  |
|------------------------------------------------------------|----------------------------------------------------------------------------------------------------|------------------------------------------|------------------|------------|-----------|--------------|-------------|--|
|                                                            | Oferta                                                                                                    | Cadastro                                 | Escola           | Cotas      | Avaliação | Questionário | Confirmação |  |
| Preencha as informações ne                                 | ecessárias para anál                                                                                                    | ise de desemr                            | enho:            |            |           |              |             |  |
| Forma de Avaliação                                         |                                                                                                    |                                          |                  |            |           |              |             |  |
| Ensino Médio regular(1º ao 3º                              | ano)                                                                                                    |                                          |                  |            |           |              |             |  |
| Nota de Português do 1º EM                                 | •                                                                                                    |                                          |                  |            |           |              |             |  |
| Nota de Matemática do 1º EN                                | ۸ *                                                                                                    |                                          |                  |            |           |              |             |  |
| Nota de Português do 2º EM                                 | *                                                                                                    |                                          |                  |            |           |              |             |  |
| Nota de Matemática do 2º EN                                | ۸*                                                                                                    |                                          |                  |            |           |              |             |  |
| Anexe os comprovantes nece<br>• Anexar documento que compr | <b>essários de acordo c</b><br>ove o desempenho inse                                                                                           | <b>om o edital.</b><br>rido acima (Histo | órico, Certifica | ido, etc). |           |              |             |  |

- No caso de candidato(a) estrangeiro(a), anexar também certificado de proeficiência em língua portuguesa.

### Exemplo para curso técnico subsequente

# PROCESSO DE INGRESSO 2022.1 para novos cursos técnicos e studantes superiores gratuitos e instituto federal periores gratuitos

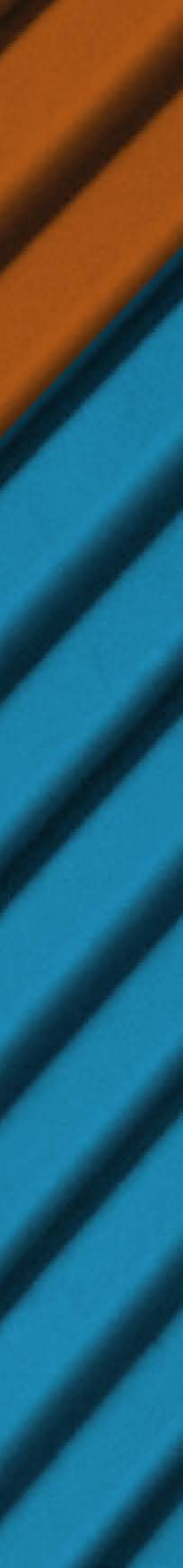

### Exemplo para curso superior

|                               | Ingresso 2022.1             |                |                       |                |  |  |  |
|-------------------------------|-----------------------------|----------------|-----------------------|----------------|--|--|--|
|                               | Oferta Cade                 | stro Escola Co | tas Avaliação Questio | nário Confirma |  |  |  |
| Preencha as informações no    | cessárias para análise de   | lesempenho:    |                       |                |  |  |  |
| Forma de Avaliação            |                             |                |                       |                |  |  |  |
| Ensino Médio regular(1º ao 3º | ina)                        |                |                       |                |  |  |  |
| Nota de Português do 1º EM    |                             |                |                       |                |  |  |  |
| Nota de Língua Estrangeira (  | nglés ou Espanhol) do 1º El | 4*             |                       |                |  |  |  |
| Nota de Matemática do 1º Ef   | 1*                          |                |                       |                |  |  |  |
| Nota de Química do 1º EM •    |                             |                |                       |                |  |  |  |
| Nota de Física do 1º EM *     |                             |                |                       |                |  |  |  |
| Nota de Biologia do 1º EM *   |                             |                |                       |                |  |  |  |
| Nota de História do 1º EM *   |                             |                |                       |                |  |  |  |
| Nota de Geografia do 1º EM    |                             |                |                       |                |  |  |  |
| Nota de Português do 2º EM    |                             |                |                       |                |  |  |  |
| Nota de Lingua Estrangeira (  | nglês ou Espanhol) do 2º Eł | 4.             |                       |                |  |  |  |
| Nota de Matemática do 2º El   | 1*                          |                |                       |                |  |  |  |
| Nota de Química do 2º EM *    |                             |                |                       |                |  |  |  |
| Nota de Física do 2º EM *     |                             |                |                       |                |  |  |  |
|                               |                             |                |                       |                |  |  |  |

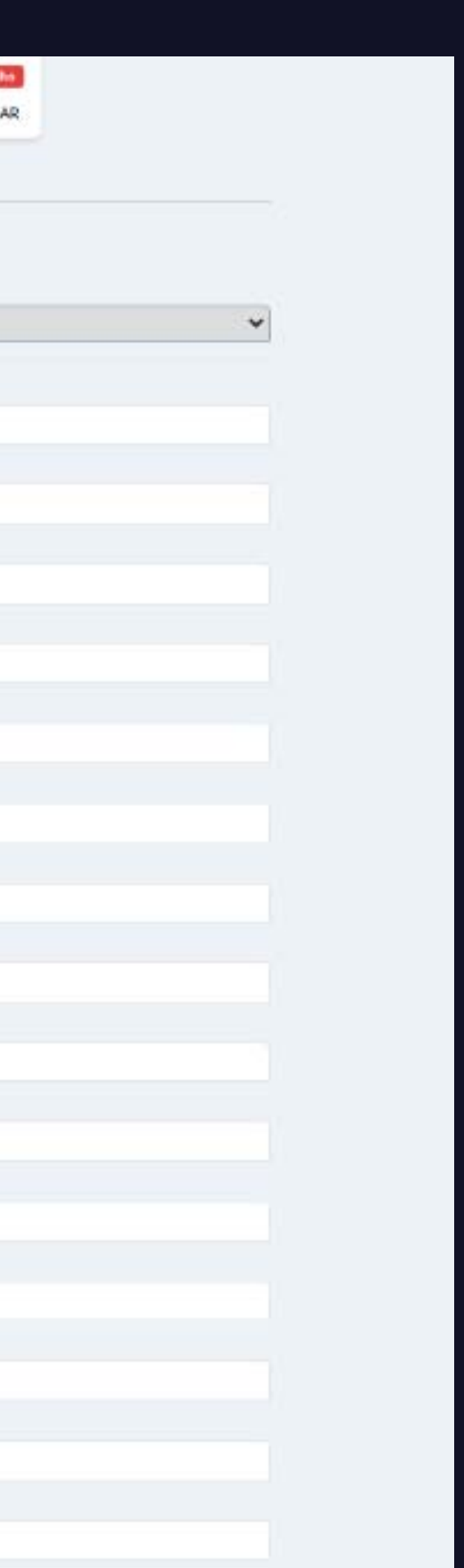

PROCESSO DE INGRESSO 2022. Destudantes CURSOS TÉCNICOS E SUPERIORES GRATUITOS E INSTITUTO FEDERAL PERIORES GRATUITOS

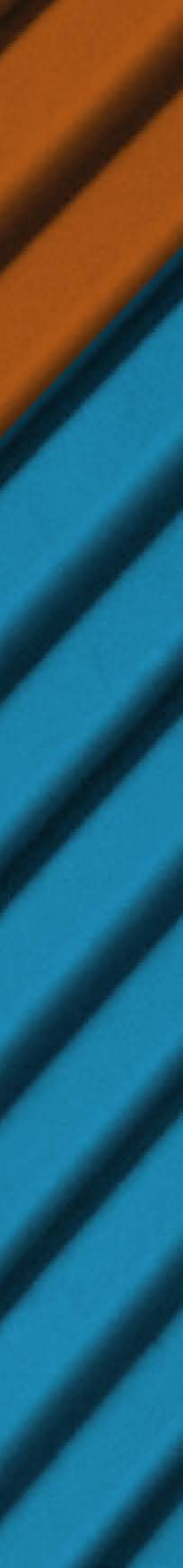

## Certificação Encceja

Para inserir as pontuações constantes no certificado de conclusão do ensino fundamental ou médio obtidas através do Exame Nacional para Certificação de Competências de Jovens e Adultos (Encceja).

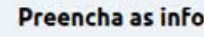

Forma de Avalia Certificação ENC

Língua Portugue

Matemática \*

Anexe os com

Caso o nome o No caso de cano

### Exemple integrad

Preencha as info

Forma de Avalia Certificação ENC

Linguagens, Códi

Matemática e sua

Anexe os compr Anexar documen Caso o nome do l

No caso de candio

subsequente

# PROCESSO DE INGRESSO 2022. 1 para novos cursos técnicos e sudantes Superiores Gratuitos errambuco

|                                                                    | IFPE-RECIFE - PRES                                                                              | ENCIAL - INTEGR                                                                   | ADO - TÉCNICO                                           | Ingress                                  | 50 2022.1<br>Ações - MANHA -         | PRIMEIRA ENTRADA    | Sua es<br>- DESEMPENHO ESCO | colha<br>OLAR |               |                   |
|--------------------------------------------------------------------|-------------------------------------------------------------------------------------------------|-----------------------------------------------------------------------------------|---------------------------------------------------------|------------------------------------------|--------------------------------------|---------------------|-----------------------------|---------------|---------------|-------------------|
|                                                                    | Oferta                                                                                          | Cadastro                                                                          | Escola                                                  | Cotas                                    | Avaliação                            | Questionário        | Confirmação                 |               |               |                   |
| rmações neo                                                        | cessárias para anál                                                                             | ise de desemp                                                                     | enho:                                                   |                                          |                                      |                     |                             |               |               |                   |
| ção                                                                | otal                                                                                            |                                                                                   |                                                         |                                          |                                      |                     |                             |               |               |                   |
| CLUA I diludille                                                   | illar                                                                                           |                                                                                   |                                                         |                                          |                                      |                     |                             |               |               |                   |
| a, <mark>Língua E</mark> st                                        | rangeira Moderna,                                                                               | Artes e Educaçã                                                                   | ão Física *                                             |                                          |                                      |                     |                             |               |               |                   |
|                                                                    |                                                                                                 |                                                                                   |                                                         |                                          |                                      |                     |                             |               |               |                   |
|                                                                    |                                                                                                 |                                                                                   |                                                         |                                          |                                      |                     |                             |               |               |                   |
|                                                                    |                                                                                                 |                                                                                   |                                                         |                                          |                                      |                     |                             |               |               |                   |
| vantes nece<br>to que compro<br>andidato nos o                     | ssários de acordo c<br>ve o desempenho inse<br>omprovantes seia divi                            | om o edital.<br>rido acima (Histó                                                 | rico, Certificad                                        | do, etc).<br>o no formulá                | írio de cadastro. é                  | necessário também a | nexar documento qu          |               | a alteração d | o registro civil. |
| dato(a) estrang                                                    | jeiro(a), anexar també                                                                          | m certificado de p                                                                | proeficiência e                                         | em lingua poi                            | rtuguesa.                            |                     | nenai aveanenco qu          | e comprore    | o onceroção o | riegise o erm     |
| o ae (<br>lo                                                       | IFPE-RECIFE - PRESE                                                                             | IÇAO E                                                                            |                                                         | Ja Tu<br>Ingress                         | ndam<br>so 2022.1<br>Icações - Manhã |                     |                             | escolha       | ecni          | CO                |
|                                                                    | Oferta                                                                                          | Cadastro                                                                          | Escola                                                  | Colas                                    | Avaliação                            | Questionário        | Confirmação                 |               |               |                   |
| rmações <mark>n</mark> ec                                          | essárias para anál                                                                              | ise de desemp                                                                     | enho:                                                   |                                          |                                      |                     |                             |               |               |                   |
| ão                                                                 |                                                                                                 |                                                                                   |                                                         |                                          |                                      |                     |                             |               |               |                   |
| EJA Médio                                                          |                                                                                                 |                                                                                   |                                                         |                                          |                                      |                     |                             |               |               |                   |
|                                                                    |                                                                                                 |                                                                                   |                                                         |                                          |                                      |                     |                             |               |               |                   |
| jos e suas Te                                                      | cnologias *                                                                                     |                                                                                   |                                                         |                                          |                                      |                     |                             |               |               |                   |
|                                                                    |                                                                                                 |                                                                                   |                                                         |                                          |                                      |                     |                             |               |               |                   |
| s Tecnologia:                                                      | s <b>*</b>                                                                                      |                                                                                   |                                                         |                                          |                                      |                     |                             |               |               |                   |
|                                                                    |                                                                                                 |                                                                                   |                                                         |                                          |                                      |                     |                             |               |               |                   |
| vantes neces<br>o que comprov<br>andidato nos c<br>lato(a) estrano | ssários de acordo co<br>ve o desempenho inse<br>omprovantes seja dive<br>elro(a), anexar tambéi | <b>om o edital.</b><br>rido acima (Histó<br>ergente do nome<br>m certificado de c | rico, Certificad<br>civil registrado<br>proeficiência e | do, etc).<br>o no formulá<br>m língua po | ário de cadastro, é<br>rtuquesa.     | necessário também a | inexar documento qu         | ie comprove   | a alteração d | o registro civil  |

# Exemplo de certificação Encceja médio para curso técnico

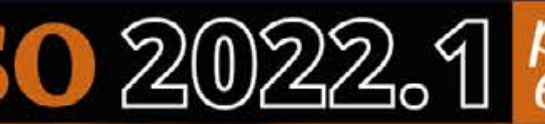

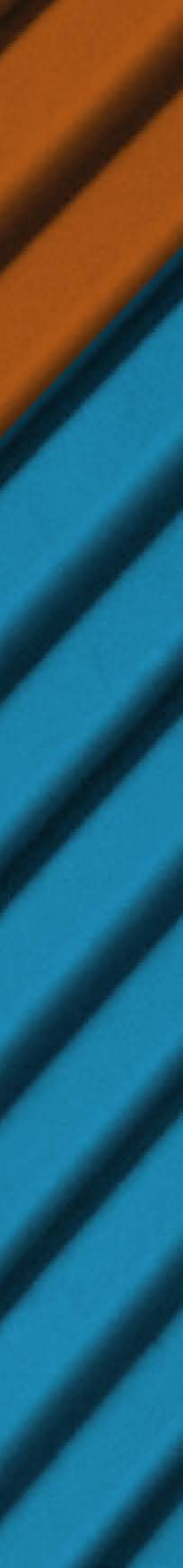

## Certificação Encceja

|                                                     | IFPE-RECIFE - PRES     | Ingresso 2022.1 Sua escolha IFPE-RECIFE - PRESENCIAL - SUPERIOR - LICENCIATURA EM GEOGRAFIA - NOITE - PRIMEIRA ENTRADA - DESEMPENHO ESCOLAR |                 |            |                   |                     |                 |  |                   |
|-----------------------------------------------------|------------------------|----------------------------------------------------------------------------------------------------|-----------------|------------|-------------------|---------------------|-----------------|--|-------------------|
|                                                     | Oferta                 | Cadastro                                                                                                    | Escola          | Cotas      | Avaliação         | Questionário        | Confirmação     |  |                   |
| Preencha as informações                             | necessárias para anál  | ise <mark>de dese</mark> mp                                                                                                    | enho:           |            |                   |                     |                 |  |                   |
| Forma de Avaliação                                  |                        |                                                                                                    |                 |            |                   |                     |                 |  |                   |
| Certificação ENCCEJA Médi                           | 0                      |                                                                                                    |                 |            |                   |                     |                 |  | v                 |
| inguagens, Códigos e sua                            | s Tecnologias *        |                                                                                                    |                 |            |                   |                     |                 |  |                   |
| iências Humanas e suas T                            | ecnologias *           |                                                                                                    |                 |            |                   |                     |                 |  |                   |
| iências da Natureza e sua                           | is Tecnologias *       |                                                                                                    |                 |            |                   |                     |                 |  |                   |
| Aatemática e suas Tecnolo                           | ogias *                |                                                                                                    |                 |            |                   |                     |                 |  |                   |
| Redação *                                           |                        |                                                                                                    |                 |            |                   |                     |                 |  |                   |
| Anexe os comprovantes n<br>Anexar documento que con | ecessários de acordo c | om o edital.<br>erido acima (Histó                                                                                                    | rico, Certifica | ido, etc). | rio do codortes 4 | pocorrário também - | aavar dagumaata |  | do conjeteo eiuil |

- No caso de candidato(a) estrangeiro(a), anexar também certificado de proeficiência em língua portuguesa.

Exemplo de certificação Encceja médio para curso superior

# PROCESSO DE INGRESSO 2022.1 para novos cursos técnicos e studantes superiores gratuitos en estudantes de la companya de la companya de la com

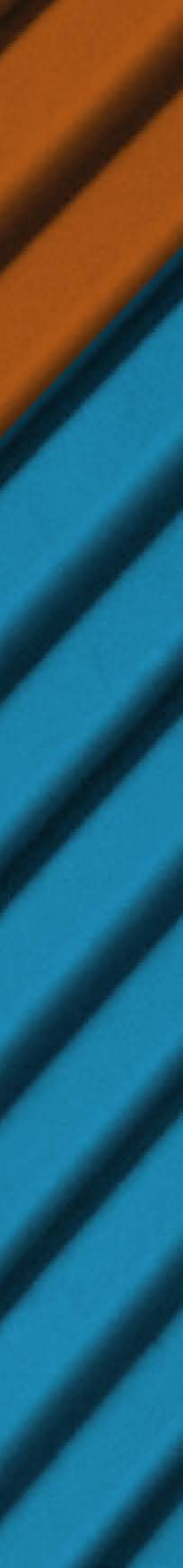

## Certificação Enem

Para inserir as pontuações constantes no certificado de conclusão do ensino médio obtidas através do Exame Nacional do Ensino Médio (Enem).

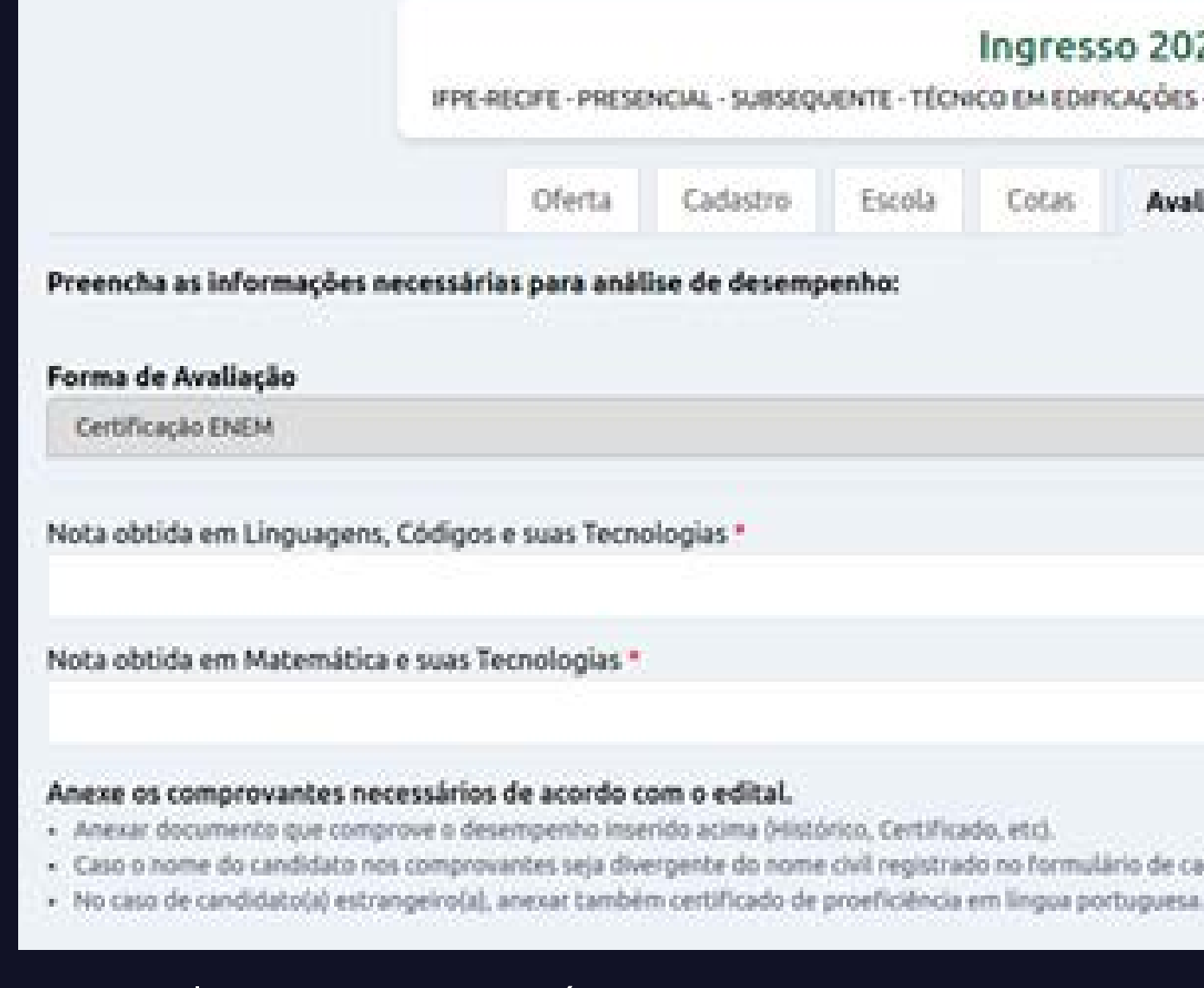

### Exemplo para curso técnico superior

# PROCESSO DE INGRESSO 2022.1 para novos cursos técnicos e studantes Superiores gratuitos en instituto federal Pernambuco

| PRESE               | NCIAL - SUBSEQ                       | UENTE - TÉCN                          | Ingress<br>ICO EM EDIPI    | ю 2022.1<br>саções-манна | - PRIMEIRA ENTRAD   | A - DESEMPENHO ESCOLAR         |                              |
|---------------------|--------------------------------------|---------------------------------------|----------------------------|--------------------------|---------------------|--------------------------------|------------------------------|
| rta                 | Cadastro                             | Escola                                | Cotas                      | Avaliação                | Questionário        | Confirmação                    |                              |
| anál                | ise de desemj                        | penho:                                |                            |                          |                     |                                |                              |
|                     |                                      |                                       |                            |                          |                     |                                |                              |
|                     |                                      |                                       |                            |                          |                     |                                | *                            |
| Tecno               | logias *                             |                                       |                            |                          |                     |                                |                              |
|                     |                                      |                                       |                            |                          |                     |                                |                              |
| gias *              |                                      |                                       |                            |                          |                     |                                |                              |
| rda o               | om o edital                          |                                       |                            |                          |                     |                                |                              |
| vo inse<br>sja dive | rido acima (Histi<br>srgente do nome | órico, Certifica<br>e civil registrac | do, etc).<br>to no formuli | irio de cadastro, é      | necessário também a | nexar documento que comprove a | alteração do registro civil. |

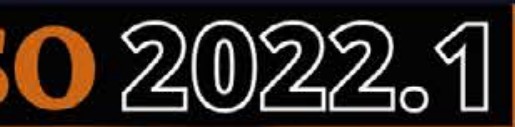

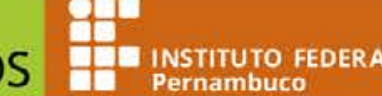

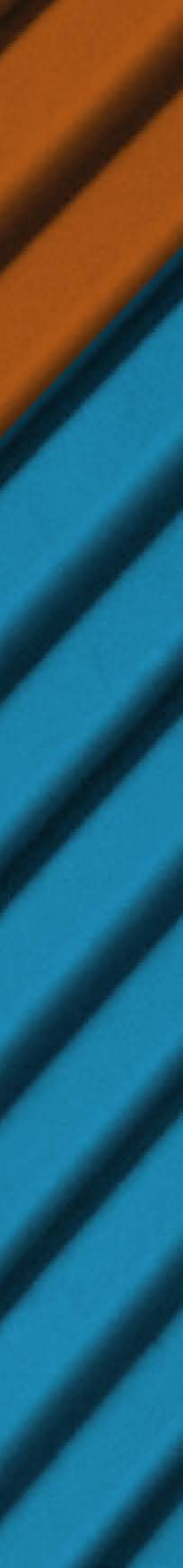

# Certificação Enem

|                                                       | Ingresso 2022.1 Sua escolha<br>IFPE-RECIFE - PRESENCIAL - SUPERIOR - LICENCIATURA EM GEOGRAFIA - NOITE - PRIMEIRA ENTRADA - DESEMPENHO ESCOLAR |                                           |                  |            |           |              |             |  |   |
|-------------------------------------------------------|----------------------------------------------------------------------------------------------------|-------------------------------------------|------------------|------------|-----------|--------------|-------------|--|---|
|                                                       | Oferta                                                                                                    | Cadastro                                  | Escola           | Cotas      | Avaliação | Questionário | Confirmação |  |   |
| Preencha as informações r                             | ecessárias para aná                                                                                                    | lise de desem                             | penho:           |            |           |              |             |  |   |
| Forma de Avaliação                                    |                                                                                                    |                                           |                  |            |           |              |             |  |   |
| Certificação ENEM                                     |                                                                                                    |                                           |                  |            |           |              |             |  | 3 |
| Nota obtida em Linguagens                             | , Códigos e suas Tecn                                                                                                    | ologias *                                 |                  |            |           |              |             |  |   |
| Nota obtida em Matemática                             | e suas Tecnologias *                                                                                                    |                                           |                  |            |           |              |             |  |   |
| Nota obtida em Ciências Hu                            | manas e suas Tecnolo                                                                                                    | ogias *                                   |                  |            |           |              |             |  |   |
| Nota obtida em Ciências da                            | Natureza e suas Tecr                                                                                                    | iologias *                                |                  |            |           |              |             |  |   |
| Nota obtida em Redação *                              |                                                                                                    |                                           |                  |            |           |              |             |  |   |
| Anexe os comprovantes ne<br>Anexar documento que comp | <b>cessários de acordo o</b><br>prove o desempenho ins                                                                                         | <b>com o edital.</b><br>erido acima (Hist | órico, Certifica | ido, etc). |           |              |             |  |   |

• No caso de candidato(a) estrangeiro(a), anexar também certificado de proeficiência em língua portuguesa.

### Exemplo para curso superior

# PROCESSO DE INGRESSO 2022.1 para novos cursos técnicos e studantes superiores gratuitos en estudantes superiores gratuitos

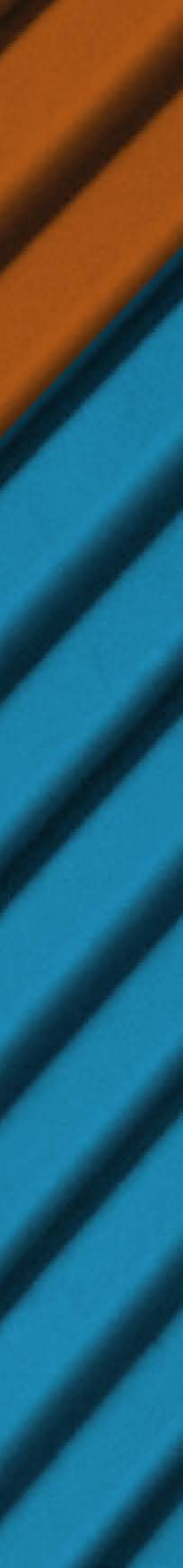

### Nota Geral do Enem

(exclusivo para cursos superiores) Para inserir as pontuações constantes no resultado de uma das últimas cinco edições (2016 a 2020) do Exame Nacional do Ensino Médio (Enem).

|                                                                                                 | IFPE-RECIFE - PRESENCIAL - SUPERIOR - LICENCIATURA EM GEOGRAFIA - NOITE - PRIMEIRA ENTRADA - NOTA GERAL DO ENEM |                                                                |                                     |                           |                     |                   |                    |                  |                              |
|-------------------------------------------------------------------------------------------------|----------------------------------------------------------------------------------------------------|----------------------------------------------------------------|-------------------------------------|---------------------------|---------------------|-------------------|--------------------|------------------|------------------------------|
|                                                                                                 | Oferta                                                                                                    | Cadastro                                                       | Escola                              | Cotas                     | Avaliação           | Questionário      | Confirmação        |                  |                              |
| Preencha as informações neo                                                                     | cessárias para aná                                                                                              | lise de desemp                                                 | enho:                               |                           |                     |                   |                    |                  |                              |
| Edição do ENEM *                                                                                |                                                                                                    |                                                                |                                     |                           |                     |                   |                    |                  |                              |
| 2020                                                                                            |                                                                                                    |                                                                |                                     |                           |                     |                   |                    |                  |                              |
| Número de Inscrição *                                                                           |                                                                                                    |                                                                |                                     |                           |                     |                   |                    |                  |                              |
| Nota obtida em Ciências Huma                                                                    | anas e suas Tecnolo                                                                                             | ogias *                                                        |                                     |                           |                     |                   |                    |                  |                              |
| Nota obtida em Ciências da Na                                                                   | atureza e suas Tecr                                                                                             | nologias *                                                     |                                     |                           |                     |                   |                    |                  |                              |
| Nota obtida em Linguagens, C                                                                    | ódigos e suas Tecn                                                                                              | ologias *                                                      |                                     |                           |                     |                   |                    |                  |                              |
| Nota obtida em Matemática e                                                                     | suas Tecnologias *                                                                                              | •                                                              |                                     |                           |                     |                   |                    |                  |                              |
| Nota obtida em Redação *                                                                        |                                                                                                    |                                                                |                                     |                           |                     |                   |                    |                  |                              |
| Anexe os comprovantes nece<br>• Anexar documento que compro<br>• Caso o nome do candidato nos o | ssários de acordo o<br>ve o desempenho inse<br>comprovantes seja div                                            | <b>com o edital.</b><br>erido acima (Histó<br>vergente do nome | rico, Certificad<br>civil registrad | do, etc).<br>o no formulá | irio de cadastro, é | necessário também | anexar documento q | jue comprove a a | ilteração do registro civil. |

# PROCESSO DE INGRESSO 2022.1 para novos cursos técnicos e studantes superiores gratuitos en estudantes superiores gratuitos

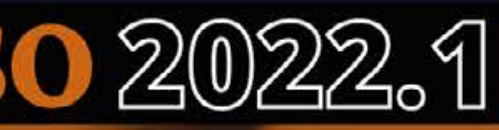

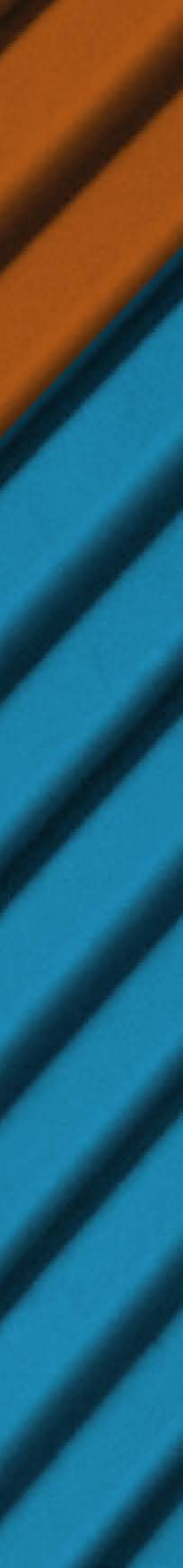

|                                                 | IFPE-RECIFE - PRESE                                  | NCIAL - SUBSEQ                    | UENTE - TÉCN    | Ingress<br>ICO EM EDIPI | IO 2022.1<br>CAÇÕES-MANHĂ | - PRIMEIRA ENTRA                |
|-------------------------------------------------|------------------------------------------------------|-----------------------------------|-----------------|-------------------------|---------------------------|---------------------------------|
|                                                 | Oferta                                               | Cadastro                          | Escola          | Cotas                   | Avaliação                 | Questionário                    |
| reencha as informaçõe                           | es necessárias para anál                             | ise de desemp                     | enho:           |                         |                           |                                 |
| orma de Avaliação                               |                                                      |                                   |                 |                         |                           |                                 |
| Curso técnico integrado, r                      | normal mėdio, supletivo, E.A                         | s, formação no er                 | derior, històri | co misto e os           | tros                      |                                 |
| Nédia de Português *                            |                                                      |                                   |                 |                         |                           |                                 |
| Nédia de Matemática *                           |                                                      |                                   |                 |                         |                           |                                 |
| nexe os comprovantes<br>Anexar documento que co | necessários de acordo o<br>omprove o desempenho inse | om o edital.<br>rido acima (Histo | rico, Certifica | do, etc).               | ute de codestro d         | a a constala da la contra da co |

- No caso de candidato(a) estrangeiro(a), anexar também certificado de proeficiência em lingua portuguesa.

### Exemplo para curso técnico subsequente

# PROCESSO DE INGRESSO 2022. 1 para novos cursos técnicos e studantes SUPERIORES GRATUITOS E INSTITUTO FEDERAL Pernambuco

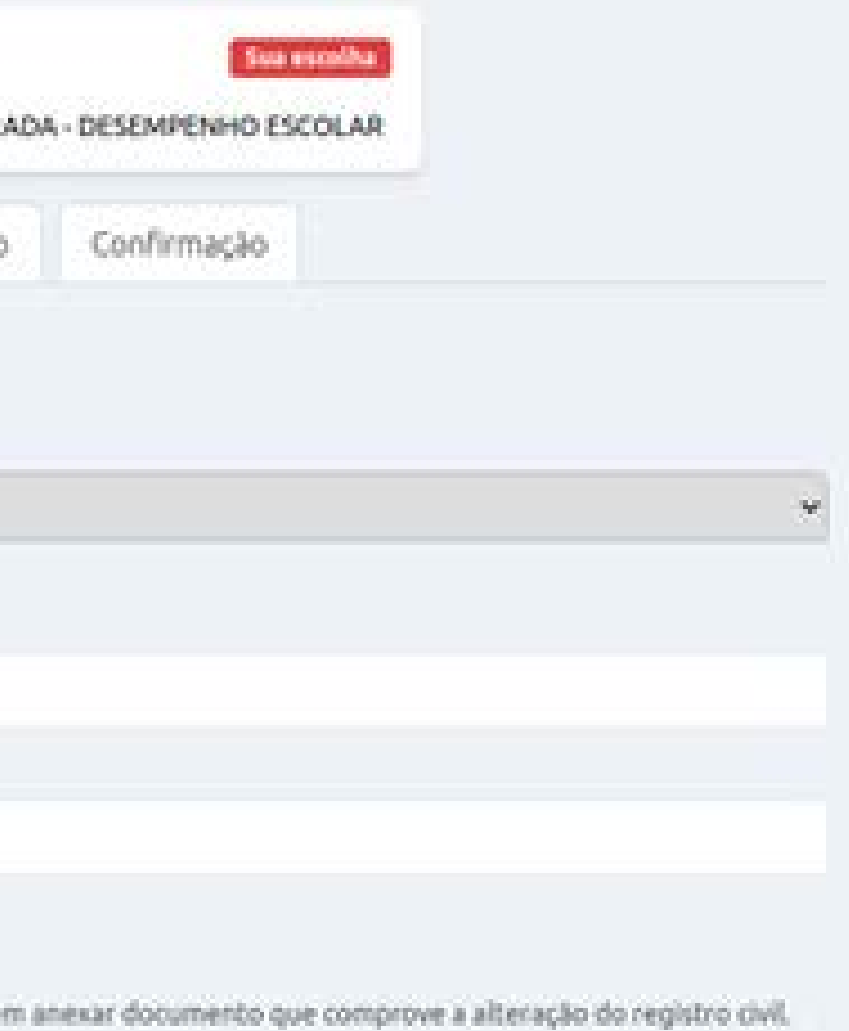

Demais casos

Para inserir a média das disciplinas exigidas conforme especificado no item 7 dos editais. Por exemplo: supletivos, EJAs, cursos integrados, formação no exterior, histórico misto.

![](_page_24_Picture_9.jpeg)

![](_page_24_Picture_11.jpeg)

![](_page_24_Picture_12.jpeg)

## Demais casos

|                                | Ingresso 2022.1 Sua escolha<br>IFPE-RECIFE - PRESENCIAL - SUPERIOR - LICENCIATURA EM GEOGRAFIA - NOITE - PRIMEIRA ENTRADA - DESEMPENHO ESCOLAR |                              |                  |                |           |              |             |  |
|--------------------------------|----------------------------------------------------------------------------------------------------|------------------------------|------------------|----------------|-----------|--------------|-------------|--|
|                                | Oferta                                                                                                    | Cadastro                     | Escola           | Cotas          | Avaliação | Questionário | Confirmação |  |
| Preencha as informações ne     | cessárias para anál                                                                                                    | is <mark>e d</mark> e desemp | penho:           |                |           |              |             |  |
| Forma de Avaliação             |                                                                                                    |                              |                  |                |           |              |             |  |
| Curso técnico integrado, norma | l médio, supletivo, EJA                                                                                                    | A, formação no ex            | xterior, históri | ico misto e ou | itros     |              |             |  |
| Média de Português *           |                                                                                                    |                              |                  |                |           |              |             |  |
| Média de Língua Estrangeira (  | Inglês ou Espanhol)                                                                                                    | •                            |                  |                |           |              |             |  |
| Média de Matemática *          |                                                                                                    |                              |                  |                |           |              |             |  |
| Média de Química *             |                                                                                                    |                              |                  |                |           |              |             |  |
| Média de Física *              |                                                                                                    |                              |                  |                |           |              |             |  |
| Média de Biologia *            |                                                                                                    |                              |                  |                |           |              |             |  |
| Média de História *            |                                                                                                    |                              |                  |                |           |              |             |  |
| Média de Geografia *           |                                                                                                    |                              |                  |                |           |              |             |  |
| Anexe os comprovantes nece     | ssários de acordo c                                                                                                    | om o edital.                 | árico Contific   | ida ata)       |           |              |             |  |

- Caso o nome do candidato nos comprovantes seja divergente do nome civil registrado no formulário de cadastro, é necessário também anexar documento que comprove a alteração do registro civil.
- No caso de candidato(a) estrangeiro(a), anexar também certificado de proeficiência em língua portuguesa.

Exemplo para curso superior

# PROCESSO DE INGRESSO 2022. 1 para novos cursos técnicos e superiores gratuitos entre estudantes superiores gratuitos entre pernambuco

Importante: Para todos os casos é necessário observar as disciplinas exigidas e anexar os documentos comprobatórios como constam nos editais do Processo de Ingresso.

![](_page_25_Picture_10.jpeg)

# 7° INSIRA SUA DOCUMENTAÇÃO

Fique atento/a às características do documento anexado para garantir que sua inscrição seja deferida, ou seja, aceita, observando o item 6 dos editais.

# Para cursos técnicos integrados e Proeja

Anexar:

histórico escolar ou documento equivalente

 $\bigcirc \bigcup$ 

certificado de conclusão do ensino fundamental obtido através do Exame Nacional para Certificação de Competência de Jovens e Adultos (Encceja)

# PROCESSO DE INGRESSO 2022. 1 para novos cursos técnicos e studantes Superiores Gratuitos de Instituto federal Pernambuco

![](_page_26_Picture_9.jpeg)

![](_page_26_Picture_11.jpeg)

![](_page_26_Picture_12.jpeg)

# Para cursos técnicos subsequentes

Anexar:

histórico escolar ou documento equivalente

 $\bigcirc \bigcup$ 

certificado de conclusão do ensino médio obtido através do Exame Nacional do Ensino Médio (Enem)

Caso não seja possível anexar o histórico escolar, o/a candidato/a poderá anexar declaração, conforme modelos constantes nos Anexos C e D do Edital nº 44, de 13 de outubro de 2021.

 $\bigcirc \bigcup$ 

certificado de conclusão do ensino médio obtido através do Exame Nacional para Certificação de Competência de Jovens e Adultos (Encceja)

PROCESSO DE INGRESSO 2022. 1 para novos cursos técnicos e studantes Superiores Gratuitos de Instituto federal Pernambuco

![](_page_27_Picture_9.jpeg)

O/a candidato/a estrangeiro/a, exceto para os/as de países lusófonos1, deverá anexar Certificado de Proficiência em Língua Portuguesa para Estrangeiros.

O documento de identificação e o CPF deverão ser do/a candidato/a, e não do pai, da mãe ou do/a responsável, e não necessitam ser anexados no momento da inscrição, exceto para os casos previstos no subitem 6.9.1 do Edital nº 44, de 13 de outubro de 2021.

Os candidatos que apresentarem históricos escolares ou documentos equivalentes ou certificados com divergências em relação ao nome civil registrado no formulário de inscrição deverão anexar documento que comprove a alteração do registro civil (por motivo de mudança de nome e gênero ou casamento, por exemplo).

País, território, nação cuja língua oficial ou materna é a Língua Portuguesa ou Português.

# PROCESSO DE INGRESSO 2022. 1 para novos CURSOS TÉCNICOS E SUPERIORES GRATUITOS E INSTITUTO FEDERAL PERNAMBULO

![](_page_28_Picture_5.jpeg)

![](_page_28_Picture_7.jpeg)

# Para cursos superiores

Se a opção de ingresso for por Análise de Desempenho Escolar, anexar:

histórico escolar ou documento equivalente

 $\bigcirc \bigcup$ 

certificado de conclusão do ensino médio (obtido através do Exame Nacional do Ensino Médio – Enem ou através do Exame Nacional para Certificação de Competência de Jovens e Adultos – Encceja)

Se a opção de ingresso for Nota Geral do Enem, anexar:

Resultado Individual do Enem de uma das cinco últimas edições (2016 a 2020)

Caso não seja possível anexar o histórico escolar, o/a candidato/a poderá anexar declaração, conforme modelo constante no Anexo C do Edital nº 45, de 13 de outubro de 2021.

PROCESSO DE INGRESSO 2022.1 para novos cursos técnicos e studantes SUPERIORES GRATUITOS E INSTITUTO FEDERAL Pernambuco

![](_page_29_Picture_10.jpeg)

O/a candidato/a estrangeiro/a, exceto para os/as de países lusófonos<sup>2</sup>, deverá anexar Certificado de Proficiência em Língua Portuguesa para Estrangeiros.

O documento de identificação e o CPF deverão ser do/a candidato/a, e não do pai, da mãe ou do/a responsável, e não necessitam ser anexados no momento da inscrição, exceto para os casos previstos no subitem <mark>6.11.1</mark> do Edital nº 45, de 13 de outubro de 2021.

Os candidatos que apresentarem históricos escolares ou documentos equivalentes ou certificados com divergências em relação ao nome civil registrado no formulário de inscrição deverão anexar documento que comprove a alteração do registro civil (por motivo de mudança de nome e gênero ou casamento, por exemplo).

2 País, território, nação cuja língua oficial ou materna é a Língua Portuguesa ou Português.

# PROCESSO DE INGRESSO 2022.1 para novos cursos técnicos e superiores gratuitos en antes de la compara de la compara

![](_page_30_Picture_5.jpeg)

![](_page_30_Picture_6.jpeg)

# **8° PREENCHA O QUESTIONÁRIO SOCIOECONÔMICO**

|                                                                                                    | Ingresso 2022.1<br>IFPE-RECIFE - PRESENCIAL - INTEGRADO - TÉCNICO EM EDIFICAÇÕES - MANHÃ - PRIMEIRA ENTRADA - DESEMPENHO ESCOLAR   |  |  |  |  |  |  |  |
|----------------------------------------------------------------------------------------------------|----------------------------------------------------------------------------------------------------|--|--|--|--|--|--|--|
|                                                                                                    | Oferta Cadastro Escola Cotas Avaliação <b>Questionário</b> Confirmação                                                             |  |  |  |  |  |  |  |
| Responda o questionário par                                                                                                    | a nos ajudar a te conhecer melhor                                                                                                  |  |  |  |  |  |  |  |
| As informações solicitadas abaixo destinam-se exclusivamente às pesquisas dos aspectos socioeconômicos e culturais. Os dados deste questionário não serão tratados<br>individualmente e nem influirão, de maneira alguma, na classificação do/a candidato/a. |                                                                                                    |  |  |  |  |  |  |  |
| 1. Você possui alguma deficiêr                                                                                                    | ncia, transtorno global ou altas habilidades/superdotação? *                                                                       |  |  |  |  |  |  |  |
|                                                                                                    | ~                                                                                                    |  |  |  |  |  |  |  |
| 2. Qual a renda bruta mensal c                                                                                                    | lo seu grupo familiar? (soma dos rendimentos brutos recebidos por todas as pessoas da família a que pertence o/a estudante.) * 🗸   |  |  |  |  |  |  |  |
| 3. Qual a renda mensal per cap                                                                                                    | oita do seu grupo familiar? (renda calculada dividindo-se o total de renda familiar pelo número de moradores de uma residência.) * |  |  |  |  |  |  |  |
|                                                                                                    |                                                                                                    |  |  |  |  |  |  |  |
| 4. Quantos filhos com idade ig                                                                                                    | ual ou inferior a 6 anos você tem? *                                                                                               |  |  |  |  |  |  |  |
| E Qual a tina da ancias funda                                                                                                    |                                                                                                    |  |  |  |  |  |  |  |
| S. Qual o tipo de ensino runda                                                                                                    | mencal voce cursou? *                                                                                                    |  |  |  |  |  |  |  |
| 6. Marque a alternativa que co                                                                                                    | ndiz com sua vida escolar no ensino fundamental: *                                                                                 |  |  |  |  |  |  |  |
|                                                                                                    | ~                                                                                                    |  |  |  |  |  |  |  |
| 7. Qual o tipo de ensino médic                                                                                                    | você cursou?*                                                                                                    |  |  |  |  |  |  |  |
|                                                                                                    | ~                                                                                                    |  |  |  |  |  |  |  |
| 8. Marque a alternativa que co                                                                                                    | ndiz com sua vida escolar no ensino médio: *                                                                                       |  |  |  |  |  |  |  |
|                                                                                                    | ~                                                                                                    |  |  |  |  |  |  |  |

Na aba "Questionário", preencha com atenção o questionário socioeconômico, que é um instrumento fundamental para a coleta de informações sobre alguns aspectos da sua vida escolar e de suas condições socioeconômicas e culturais.

![](_page_31_Picture_5.jpeg)

# 9° CONFIRMAÇÃO

Na aba "Confirmação", confirme seus dados e finalize sua inscrição. Assim, você receberá um código de confirmação.

# **10° ALTERAÇÃO DE DADOS**

O/a candidato/a poderá alterar os dados cadastrados até o encerramento do período de inscrições.

Caso clique em "Alterar", o/a candidato/a deverá, obrigatoriamente, finalizar a inscrição novamente para ela se tornar válida, mesmo que não altere informações.

# PROCESSO DE INGRESSO 2022. 1 para novos cursos técnicos e studantes SUPERIORES GRATUITOS E INSTITUTO FEDERAL PERNAMBULO

![](_page_32_Picture_6.jpeg)

![](_page_32_Picture_7.jpeg)

![](_page_32_Picture_9.jpeg)

# 8. AVALIAÇÃO ESPECÍFICA EM MÚSICA (AEM)

Os candidatos do curso técnico subsequente em Instrumento Musical do Campus Barreiros e do curso de Licenciatura em Música do Campus Belo Jardim serão submetidos a uma Avaliação Específica em Música (AEM), constituída de uma etapa única correspondente a Performance Instrumental/Vocal, conforme o caso. Para mais informações consulte o item 8 dos editais.

# PROCESSO DE INGRESSO 2022. 1 para novos cursos técnicos e studantes SUPERIORES GRATUITOS E INSTITUTO FEDERAL

![](_page_33_Picture_4.jpeg)

# 9. PUBLICAÇÃO DA LISTA PRELIMINAR DAS INSCRIÇÕES

Após realizar a inscrição, o/a candidato/a deverá acompanhar a publicação da Lista Preliminar das Inscrições, prevista para o dia 24 de novembro de 2021, a partir das 17h, no site ingresso.ifpe.edu.br.

![](_page_34_Picture_3.jpeg)

PROCESSO DE INGRESSO 2022.1 para novos cursos técnicos e studantes superiores gratuitos eritambuco federal pernambuco

![](_page_34_Picture_5.jpeg)

# **10. RETIFICAÇÃO DAS INSCRIÇÕES**

# PROCESSO DE INGRESSO 2022. 1 para novos cursos técnicos e studantes superiores gratuitos de instituto federal Pernambuco

![](_page_35_Picture_2.jpeg)

Os candidatos que tiverem a sua situação de inscrição INDEFERIDA, ou seja, não aceita, poderão realizar a alteração dos dados da sua inscrição, inclusive anexando nova documentação, nos dias 25 e 26 de novembro de 2021, no site ingresso.ifpe.edu.br.

![](_page_35_Picture_7.jpeg)

# **11. LISTA FINAL DAS INSCRIÇÕES E RESULTADO PRELIMINAR DO PROCESSO**

Após o período de retificação das inscrições, serão divulgados a Lista Final das Inscrições e o Resultado Preliminar do Processo, no dia 7 de dezembro de 2021, a partir das 17h, no site ingresso.ifpe.edu.br.

# PROCESSO DE INGRESSO 2022. 1 para novos cursos técnicos e studantes Superiores Gratuitos de Instituto federal Pernambuco

![](_page_36_Picture_3.jpeg)

![](_page_36_Picture_5.jpeg)

![](_page_37_Picture_0.jpeg)

![](_page_37_Picture_3.jpeg)

# 13. RESULTADO FINAL DO PROCESSO E DIVULGAÇÃO DOS APROVADOŚ

O Resultado Final do Processo e a relação dos candidatos aprovados serão publicados no dia 17 de dezembro de 2021, a partir das 17h, no site ingresso.ifpe.edu.br.

# PROCESSO DE INGRESSO 2022. 1 para novos cursos técnicos e studantes Superiores GRATUITOS E INSTITUTO FEDERAL Pernambuco

![](_page_38_Picture_3.jpeg)

![](_page_38_Picture_6.jpeg)

# 14. MATRÍCULA

Todas as informações sobre os procedimentos de matrícula estarão no Edital de Matrícula, que será publicado oportunamente no site ingresso.ifpe.edu.br. Fique atento/a às datas, pois cada campus tem um calendário próprio.

![](_page_39_Picture_3.jpeg)

![](_page_39_Picture_4.jpeg)

# **15. CONTATOS**

Atendimentos presenciais realizados mediante protocolos de segurança do IFPE.

### **ABREU E LIMA**

Rua Jaguaribe, Alto Bela Vista, s/n Atendimento presencial: segunda a sexta, das 8h às 12h e das 13h às 16h. Fone: (81) 99397-1628 ingresso@abreuelima.ifpe.edu.br atendimentoingresso.ifpe.edu.br

### **AFOGADOS DA INGAZEIRA**

Rua Edson Barbosa de Araújo, s/n Atendimento presencial: segunda a sexta, das 8h às 12h e das 13h às 16h. Fone: (87) 99938-4523 ingresso@afogados.ifpe.edu.br atendimentoingresso.ifpe.edu.br

### BARREIROS

Fazenda Sapé, s/n, Zona Rural Atendimento presencial: segunda a sexta, das 7h às 11h e das 13h às 17h. Fones: (81) 98663-2447/ (81) 98811-8520 (81) 98888-9196 ingresso@barreiros.ifpe.edu.br atendimentoingresso.ifpe.edu.br

### **BELO JARDIM**

Avenida Sebastião Rodrigues da Costa, s/n, São Pedro Atendimento presencial: segunda a sexta, das 8h às 11h e das 14h às 17h. Fone: (81) 3411-3256 ingresso@belojardim.ifpe.edu.br atendimentoingresso.ifpe.edu.br

# PROCESSO DE INGRESSO 2022. 1 para novos CURSOS TÉCNICOS E SUPERIORES GRATUITOS E INSTITUTO FEDERAL PERNAMBULO

### **CABO DE SANTO AGOSTINHO**

Sede provisória: Rua Sebastião Joventino, s/n, Destilaria Central Atendimento presencial: segunda, quarta e sexta, das 8h às 11h e das 13h às 16h, a partir de prévio agendamento. Fones: (81) 3878-5805 (WhatsApp) (81) 3878-5800 (WhatsApp) ingresso@cabo.ifpe.edu.br atendimentoingresso.ifpe.edu.br Sede definitiva: Rodovia BR-101 Sul, Km 107, s/n, Mercês (previsão de realização das aulas) Atendimento presencial para o Campus Cabo de Santo Agostinho via agendamento no site: https://minhaagendavirtual.com.br/ agendamentos/novo/ifpe\_cabo.

![](_page_40_Picture_17.jpeg)

### CARUARU

Estrada do Alto do Moura, Km 3,8, Distrito Industrial III Atendimento presencial: terça, das 9h às 16h; quinta, das 13h às 17h; sexta, das 8h às 12h Fone: (81) 99398-5312 ingresso@caruaru.ifpe.edu.br atendimentoingresso.ifpe.edu.br

### GARANHUNS

Rua Padre Agobar Valença, s/n, Severiano Moraes Filho Atendimento presencial: segunda a sexta, das 8h às 12h e das 13h às 17h Fone: (87) 3221-3101 ingresso@garanhuns.ifpe.edu.br atendimentoingresso.ifpe.edu.br Atendimento presencial para o Campus Garanhuns via agendamento no site https://minhaagendavirtual. com.br/agendamentos/novo/ifpe-garanhuns

### IGARASSU

53659-899 16h

### IPOJUCA

PE-60, Km 14, Califórnia Atendimento presencial: terça, das 9h às 15h; quinta, das 14h às 19h Fone: (81) 99675-6935 (WhatsApp) ingresso@ipojuca.ifpe.edu.br atendimentoingresso.ifpe.edu.br

# PROCESSO DE INGRESSO 2022. 1 para novos CURSOS TÉCNICOS E SUPERIORES GRATUITOS E INSTITUTO FEDERAL PERNAMBULO

Rodovia BR-101 Norte, Km 29, s/n, Engenho Ubu, zona rural, CEP

Atendimento presencial: terça e quinta, das 9h às 12h e das 14h às

ingresso@igarassu.ifpe.edu.br atendimentoingresso.ifpe.edu.br

### JABOATÃO DOS GUARARAPES

Sede definitiva (em construção): PE-007, Estrada de Bulhões, Engenho Bulhões (referência: após o Condomínio da Tenda, vizinho ao novo Atacadão) Atendimento presencial: terça, das 13h às 16h30; quinta, das 8h às 12h (81) 9348-4312 (apenas WhatsApp) ingresso@jaboatao.ifpe.edu.br atendimentoingresso.ifpe.edu.br

### **OLINDA**

Sede provisória: Avenida Fagundes Varela, 375, Jardim Atlântico (antigo Colégio Santa Emília) Atendimento presencial: segunda, quarta e sexta, das 7h às 12h e das 13h às 16h (81) 99604-5721 (apenas WhatsApp) ingresso@olinda.ifpe.edu.br atendimentoingresso.ifpe.edu.br

![](_page_41_Picture_20.jpeg)

### PALMARES

Sede provisória: AEMASUL -FAMASUL BR-101 Sul, km 186, s/n, Campus Universitário Atendimento presencial: segunda a quinta, das 8h às 12h e das 13h às 17h Fone: (81) 98170-6478 ingresso@palmares.ifpe.edu.br atendimentoingresso.ifpe.edu.br Sede definitiva (em construção): BR-101, Km 117, s/n, Engenho Quilombo dos Palmares (referência: próximo ao Hospital Regional)

### PAULISTA

Av. Prefeito Geraldo Pinho Alves (antiga Avenida Brasil), 1400, Maranguape I, CEP: 53.441-600 (referência: antigo campo de aviação) Atendimento presencial: terça e quinta, das 9h às 12h e das 13h às 17h; quarta e sexta, das 9h às 12h Fone: (81) 99841-0887 (apenas nos horários de atendimento presencial) ingresso@paulista.ifpe.edu.br atendimentoingresso.ifpe.edu.br

### PESQUEIRA

BR-232, Km 208, s/n, Lot. Portal Atendimento presencial: Quarta e quinta, das 9h às 12h, sala B3, Gabinete da Direção Fone: (87) 3401-1112 ingresso@pesqueira.ifpe.edu.br atendimentoingresso.ifpe.edu.br

# PROCESSO DE INGRESSO 2022. 1 para novos CURSOS TÉCNICOS E SUPERIORES GRATUITOS E INSTITUTO FEDERAL PERNAMBULO

### RECIFE

Avenida Professor Luiz Freire, 500, Cidade Universitária Não haverá atendimento presencial Fone: (81) 99311-9555 ingresso@recife.ifpe.edu.br atendimentoingresso.ifpe.edu.br

### VITÓRIA DE SANTO ANTÃO

Propriedade de Terra Preta, s/n, Zona Rural, Caixa Postal 31 Atendimento presencial: terça, das 8h às 17h; quarta, quinta e sexta, das 8h às 12h. Fones: (81) 3114-1981 / (81) 3114-1982 facebook.com/campusvitoriaifpe ingresso@vitoria.ifpe.edu.br atendimentoingresso.ifpe.edu.br

![](_page_42_Picture_14.jpeg)